# Benutzerhandbuch

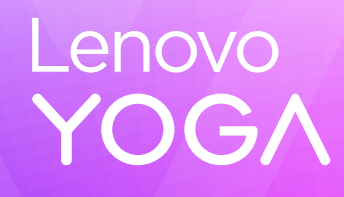

Yoga Slim 7i Aura Edition (14", 10)

#### Wichtige Informationen

Vor Verwendung dieser Dokumentation und des darin beschriebenen Produkts sollten Sie die folgenden Informationen lesen:

- Allgemeine Hinweise zu Sicherheit und Kompatibilität
- Sicherheit und Garantie
- Einrichtungsanleitung

#### Erste Ausgabe (Januar 2025)

#### © Copyright Lenovo 2025.

HINWEIS ZU EINGESCHRÄNKTEN RECHTEN (LIMITED AND RESTRICTED RIGHTS NOTICE): Werden Daten oder Software gemäß einem GSA-Vertrag (General Services Administration) ausgeliefert, unterliegt die Verwendung, Vervielfältigung oder Offenlegung den in Vertrag Nr. GS-35F-05925 festgelegten Einschränkungen.

# Inhaltsverzeichnis

| Informationen zu diesem Handbuchiii   | i |
|---------------------------------------|---|
| Kapitel 1. Lernen Sie Ihren PC kennen |   |
| Ansicht von oben                      |   |
| Antennen                              | 1 |
| Tastatur                              | 1 |
| Touchpad                              |   |
| Vorderansicht                         | 2 |
| Mikrofone                             | 3 |
| Infrarot-LED                          | 3 |
| Infrarotkamera                        | 3 |
| Kamera                                | 3 |
| Kameraanzeige                         | 3 |
| Bildschirm                            | 3 |
| Ansicht von links                     | ł |
| HDMI-Anschluss                        | ł |
| Multifunktions USB Type-C-Anschluss 4 | ł |
| Ladeanzeige                           | 5 |
| MicroSD-Karten-Steckplatz 5           | 5 |
| Ansicht von rechts                    | 3 |
| Kameraschalter 6                      | 3 |
| Netzanzeige 6                         | 3 |
| Betriebsspannungsschalter 7           | 7 |
| USB Standard-A-Anschluss 7            | 7 |
| Always-on-Anschluss.                  | 7 |
| Ansicht von unten                     | 3 |
| Lüftungsschlitze (Einlass)            | 3 |
| Öffnung für Novo-Taste 8              | 3 |
| Lautsprecher 8                        | 3 |
| Technische Daten                      | ) |
| Hinweis zur USB-Übertragungsrate 11   |   |
| Betriebsumgebung                      |   |
|                                       |   |
| Kapitel 2. Erkunden Sie Ihren PC 13   | 3 |
| Ihr PC und das Betriebssystem         | 3 |
| Erstkonfiguration des Windows-        |   |
|                                       | 5 |
| Gesichtserkennung einrichten          | 5 |
| windows Update                        | 5 |
| Windows-Wiederherstellungsoptionen 14 | ł |

| Effiziente Energienutzung                                                                                                    | 15                                                                                      |
|----------------------------------------------------------------------------------------------------|-----------------------------------------------------------------------------------------|
| PC herunterfahren                                                                                                    | 15                                                                                      |
| PC in den Energiesparmodus versetzen                                                                                                    | 15                                                                                      |
| Passen Sie die Zeitlimiteinstellungen an, um                                                                                                    |                                                                                         |
| Energie zu sparen                                                                                                    | 15                                                                                      |
| Internetzugang einrichten                                                                                                    | 16                                                                                      |
| Effektive Interaktion mit Ihrem PC                                                                                                    | 16                                                                                      |
| Anzeigegerät                                                                                                    | 16                                                                                      |
| Tastatur                                                                                                    | 18                                                                                      |
| Bluetooth-Konnektivität                                                                                                    | 21                                                                                      |
| Von Lenovo vorinstallierte Apps                                                                                                    | 22                                                                                      |
| Lenovo Vantage                                                                                                    | 22                                                                                      |
| Lenovo Al Now                                                                                                    | 22                                                                                      |
| Funktionen von Aura Edition                                                                                                    | 23                                                                                      |
| Smart Share                                                                                                    | 23                                                                                      |
| Smart Modes                                                                                                    | 23                                                                                      |
| Smart Care                                                                                                    | 24                                                                                      |
| Firmware                                                                                                    | 25                                                                                      |
| Einrichtungsprogramm für Firmware                                                                                                    | 25                                                                                      |
| Kennwörter im Firmware Setup Utility                                                                                                    |                                                                                         |
|                                                                                                    |                                                                                         |
| festlegen.                                                                                                    | 26                                                                                      |
| festlegen                                                                                                    | 26<br><b>29</b>                                                                         |
| festlegen                                                                                                    | 26<br><b>29</b><br>29                                                                   |
| festlegen.       .         Kapitel 3. Hilfe und Unterstützung .       .         Häufig gestellte Fragen .       .         Das können Sie tun, wenn Ihr Computer nicht                                                                                                    | 26<br><b>29</b><br>29                                                                   |
| festlegen                                                                                                    | 26<br><b>29</b><br>29<br>29                                                             |
| festlegen                                                                                                    | 26<br><b>29</b><br>29<br>29                                                             |
| festlegen.       .         Kapitel 3. Hilfe und Unterstützung       .         Häufig gestellte Fragen       .         Das können Sie tun, wenn Ihr Computer nicht mehr reagiert.       .         So verhalten Sie sich, wenn Sie Flüssigkeit über den Computer verschüttet haben.       .                                                                                                    | 26<br><b>29</b><br>29<br>29<br>29                                                       |
| festlegen                                                                                                    | 26<br><b>29</b><br>29<br>29<br>29                                                       |
| festlegen                                                                                                    | 26<br><b>29</b><br>29<br>29<br>29<br>29                                                 |
| festlegen                                                                                                    | 26<br><b>29</b><br>29<br>29<br>29<br>29<br>29                                           |
| festlegen                                                                                                    | 26<br><b>29</b><br>29<br>29<br>29<br>29<br>29<br>29                                     |
| festlegen                                                                                                    | 26<br><b>29</b><br>29<br>29<br>29<br>29<br>29<br>29<br>29<br>30                         |
| festlegen                                                                                                    | 26<br><b>29</b><br>29<br>29<br>29<br>29<br>29<br>29<br>30<br>31                         |
| festlegen.       .         Kapitel 3. Hilfe und Unterstützung       .         Häufig gestellte Fragen.       .         Das können Sie tun, wenn Ihr Computer nicht mehr reagiert.       .         So verhalten Sie sich, wenn Sie Flüssigkeit über den Computer verschüttet haben.       .         Warum startet mein Computer automatisch, wenn ich die Abdeckung öffne       .         Wie kann ich meinen PC von einem anderen Gerät aus starten?       .         Selbsthilfe-Ressourcen.       .         Was ist eine CRU?       .         CRUs für Ihr Produktmodell       .                                                                                                    | 26<br><b>29</b><br>29<br>29<br>29<br>29<br>29<br>29<br>30<br>31                         |
| festlegen.       .         Kapitel 3. Hilfe und Unterstützung .       .         Häufig gestellte Fragen .       .         Das können Sie tun, wenn Ihr Computer nicht mehr reagiert.       .         So verhalten Sie sich, wenn Sie Flüssigkeit über den Computer verschüttet haben.       .         Warum startet mein Computer automatisch, wenn ich die Abdeckung öffne       .         Wie kann ich meinen PC von einem anderen Gerät aus starten?       .         Selbsthilfe-Ressourcen .       .         Was ist eine CRU?       .         Lenovo telefonisch kontaktieren .       .                                                                                                 | 26<br><b>29</b><br>29<br>29<br>29<br>29<br>29<br>29<br>30<br>31<br>31                   |
| festlegen.       .         Kapitel 3. Hilfe und Unterstützung       .         Häufig gestellte Fragen.       .         Das können Sie tun, wenn Ihr Computer nicht mehr reagiert.       .         So verhalten Sie sich, wenn Sie Flüssigkeit über den Computer verschüttet haben.       .         Warum startet mein Computer automatisch, wenn ich die Abdeckung öffne       .         Wie kann ich meinen PC von einem anderen Gerät aus starten?       .         Selbsthilfe-Ressourcen.       .         Was ist eine CRU?       .         CRUs für Ihr Produktmodell       .         Bevor Sie Lenovo kontaktieren       .         Lenovo Kundendienstzentrele       .                  | 26<br><b>29</b><br>29<br>29<br>29<br>29<br>29<br>29<br>30<br>31<br>31<br>31             |
| festlegen.       .         Kapitel 3. Hilfe und Unterstützung       .         Häufig gestellte Fragen.       .         Das können Sie tun, wenn Ihr Computer nicht mehr reagiert.       .         So verhalten Sie sich, wenn Sie Flüssigkeit über den Computer verschüttet haben.       .         Warum startet mein Computer automatisch, wenn ich die Abdeckung öffne       .         Wie kann ich meinen PC von einem anderen Gerät aus starten?       .         Selbsthilfe-Ressourcen.       .         Was ist eine CRU?       .         Lenovo telefonisch kontaktieren       .         Bevor Sie Lenovo kontaktieren       .         Lenovo Kundendienstzentrale       .             | 26<br><b>29</b><br>29<br>29<br>29<br>29<br>29<br>30<br>31<br>31<br>31<br>31             |
| festlegen.       .         Kapitel 3. Hilfe und Unterstützung       .         Häufig gestellte Fragen.       .         Das können Sie tun, wenn Ihr Computer nicht mehr reagiert.       .         So verhalten Sie sich, wenn Sie Flüssigkeit über den Computer verschüttet haben.       .         Warum startet mein Computer automatisch, wenn ich die Abdeckung öffne       .         Wie kann ich meinen PC von einem anderen Gerät aus starten?       .         Selbsthilfe-Ressourcen.       .         Was ist eine CRU?       .         Lenovo telefonisch kontaktieren       .         Bevor Sie Lenovo kontaktieren       .         Zusätzliche Serviceleistungen anfordern       . | 26<br><b>29</b><br>29<br>29<br>29<br>29<br>29<br>30<br>31<br>31<br>31<br>31<br>31<br>32 |

# Informationen zu diesem Handbuch

• Dieses Handbuch gilt für die unten aufgeführten Lenovo Produktmodelle. Möglicherweise sieht Ihr Produktmodell etwas anders aus, als in den Abbildungen dieses Benutzerhandbuchs dargestellt.

| Modellname            | Computertyp (MT) |
|-----------------------|------------------|
| Yoga Slim 7 14ILL10   | 83JX, 83NM       |
| Yoga Slim 7 14ILL10 1 | 83JX             |

- Weitere Informationen zur Konformität finden Sie in den Allgemeine Hinweise zu Sicherheit und Kompatibilität unter https://pcsupport.lenovo.com/docs/generic\_notices.
- Dieses Handbuch enthält möglicherweise Informationen zu Zubehör, Funktionen und Software, die nicht für alle Modelle verfügbar sind.
- Dieses Handbuch enthält Anweisungen, die auf dem Windows-Betriebssystem basieren. Diese Anweisungen gelten nicht, wenn Sie ein anderes Betriebssystem installieren und verwenden.
- Microsoft<sup>®</sup> ändert über das Windows Update regelmäßig Funktionen des Windows<sup>®</sup>-Betriebssystems. Folglich können die Anweisungen für das Betriebssystem veraltet sein. Erkundigen Sie sich in den Ressourcen von Microsoft nach den neuesten Informationen.
- Der Inhalt dieses Handbuchs kann ohne vorherige Ankündigung geändert werden. Die neueste Version finden Sie unter <a href="https://support.lenovo.com">https://support.lenovo.com</a>.

# Kapitel 1. Lernen Sie Ihren PC kennen

### Ansicht von oben

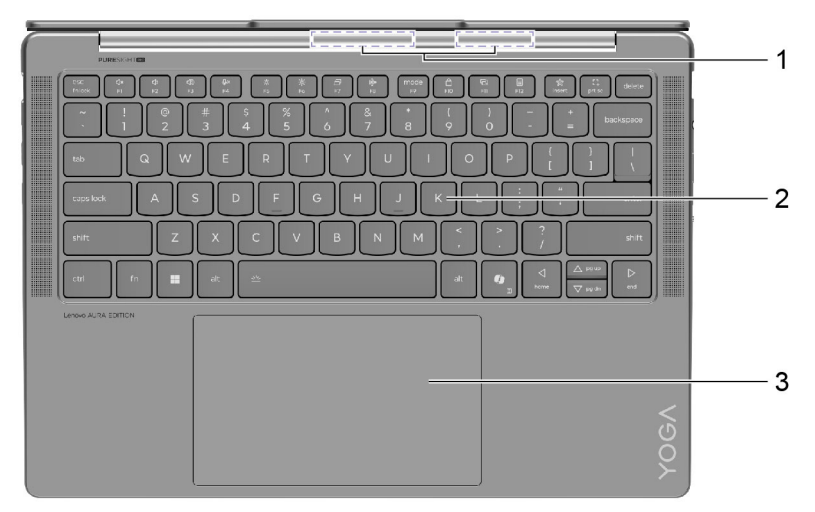

| Nr. | Beschreibung       |
|-----|--------------------|
| 1   | Drahtlose Antennen |
| 2   | Tastatur           |
| 3   | Touchpad           |

# Antennen

Die Antennen senden und empfangen Funkwellen, damit Daten zwischen Ihrem PC und einer Wi-Fi-Netzeinheit oder einem Bluetooth-Gerät übertragen werden können.

Anmerkung: Die Antennen befinden sich innen im PC.

# Tastatur

Die Tastatur ist das im PC integrierte Eingabegerät für die Eingabe von Zeichen. Außerdem enthält sie Tasten, die Ihnen bei der Interaktion mit dem PC, den Anwendungen und dem Windows-Betriebssystem zu mehr Produktivität verhelfen können.

**Anmerkung:** Die Tastaturbelegung variiert je nach Sprache und geografischem Standort. Die Tastatur Ihres PCs kann leicht von der Tastatur in den Produktabbildungen in dieser Veröffentlichung abweichen.

# Touchpad

Das Touchpad ist die integrierte Zeigereinheit Ihres PCs. Bewegen Sie Ihren Finger auf dem Touchpad, um den Zeiger auf dem Bildschirm zu bewegen, und tippen Sie einmal oder zweimal, um ein Element auf dem Bildschirm auszuwählen oder auszuführen.

Das Touchpad unterstützt zudem Mehrfingergesten von Windows – eine praktische Alternative, um zwischen App-Fenstern und dem Desktop zu wechseln, das Suchfeld zu öffnen oder die Lautstärke anzupassen.

# Vorderansicht

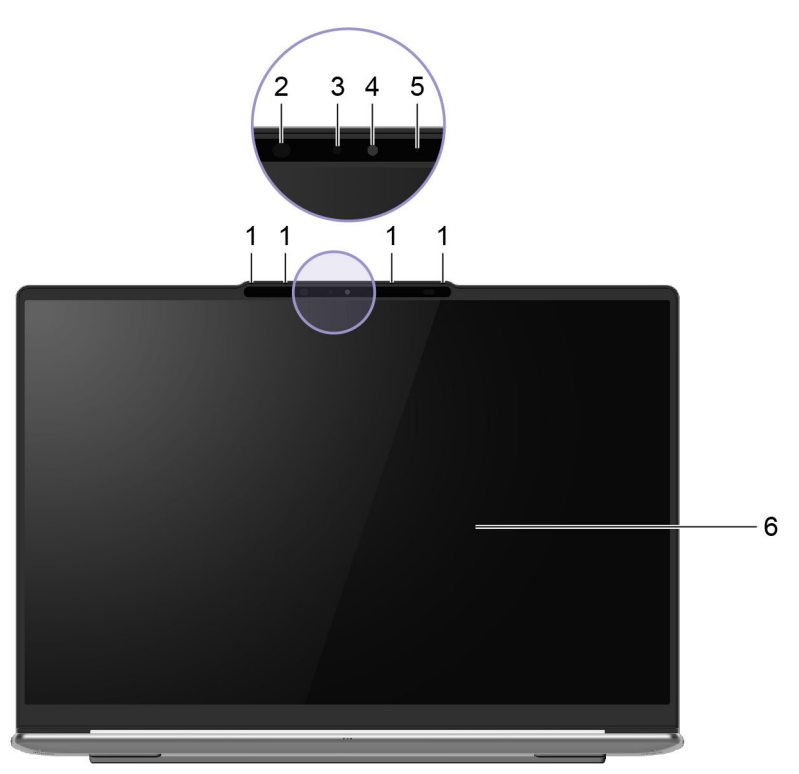

Abbildung 1. Vorderansicht der Modelle ohne Touchscreen

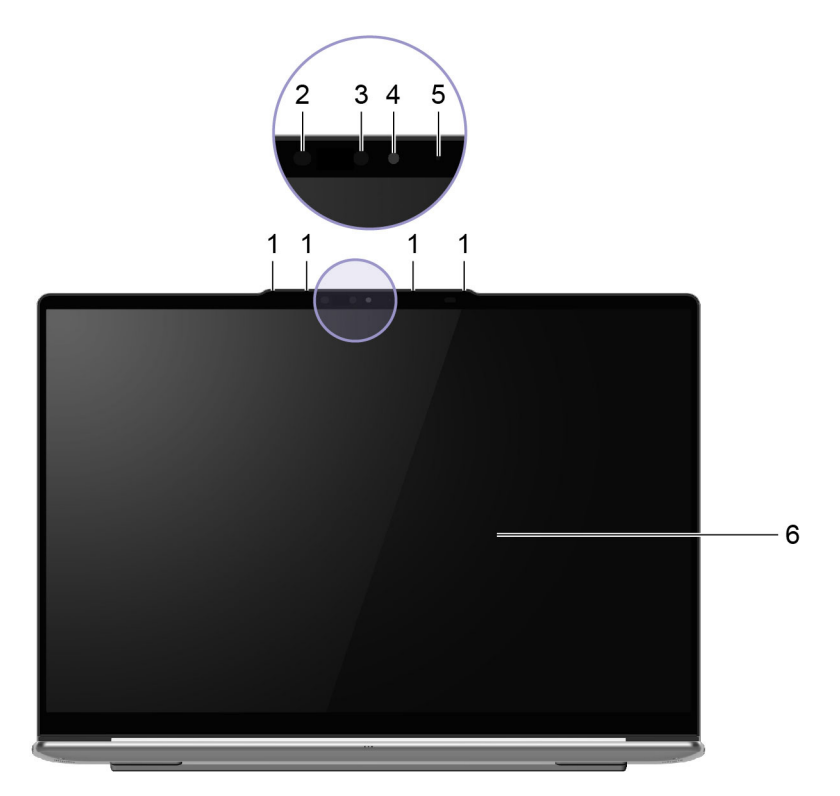

Abbildung 2. Vorderansicht der Modelle mit Touchscreen

| Nr. | Beschreibung  |
|-----|---------------|
| 1   | Mikrofone     |
| 2   | Infrarot-LED  |
| 3   | IR-Kamera     |
| 4   | Kamera        |
| 5   | Kameraanzeige |
| 6   | Bildschirm    |

### **Mikrofone**

Die Mikrofone sind die im PC eingebauten Toneingabegeräte. Sie erfassen Ihre Stimme und Umgebungsgeräusche und wandeln sie in digitale Form um. Mikrofone sind unverzichtbare Komponenten, wenn Sie Ihren PC für Videokonferenzen oder Sprachaufnahmen verwenden.

# Infrarot-LED

Die Infrarot-LED erzeugt und sendet Nahinfrarot-Wellen, die von einer Kamera (oder einer speziellen Infrarotkamera) empfangen und zur Gesichtserkennung verwendet werden.

# Infrarotkamera

Die Infrarotkamera empfängt Nahinfrarot-Wellen, die von einer Infrarot-LED ausgesendet und von einem menschlichen Gesicht reflektiert werden. Sie wird für die Gesichtserkennung verwendet.

# Kamera

Die integrierte Kamera nimmt sichtbares Licht auf und wandelt es in digitale Signale um. Sie wird für Videoaufnahmen und Videokonferenzen verwendet.

# Kameraanzeige

Das Kameralicht zeigt an, ob die Kamera aktiviert ist.

| Kamera-Statusanzeige | Beschreibung                    |
|----------------------|---------------------------------|
| Ein                  | Die Kamera ist aktiviert.       |
| Aus                  | Die Kamera ist nicht aktiviert. |

Tabelle 1. Status und Beschreibung der Kameraanzeige

# Bildschirm

Der Bildschirm des integrierten Displays dient zur Anzeige von Text, Grafiken und Videos.

Einige Modelle verfügen über Bildschirme mit Touch-Funktion, mit denen Sie intuitiv mit Ihrem PC interagieren können, indem Sie die auf dem Bildschirm angezeigten Schaltflächen, Symbole und Menüelemente berühren. Bildschirme mit Touch-Funktion unterstützen auch Mehrfingergesten.

### Ansicht von links

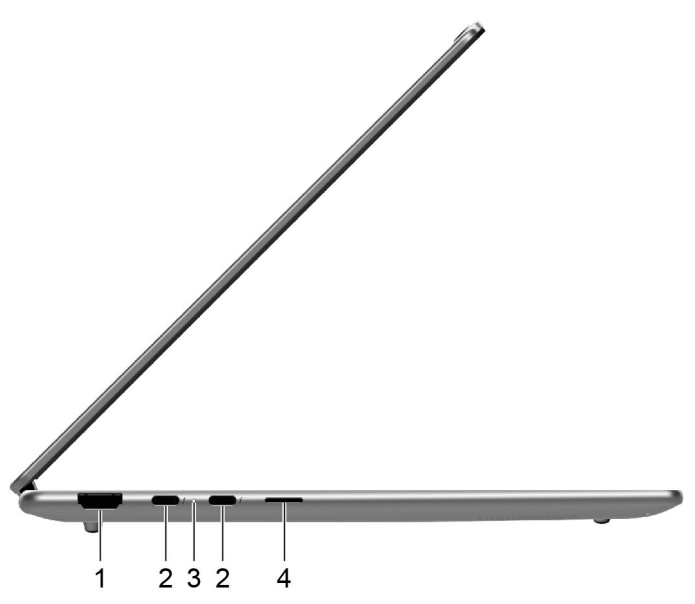

| Nr. | Beschreibung                        |
|-----|-------------------------------------|
| 1   | HDMI-Anschluss                      |
| 2   | Multifunktions USB Type-C-Anschluss |
| 3   | Ladeanzeige                         |
| 4   | MicroSD-Karten-Steckplatz           |

# **HDMI-Anschluss**

Der HDMI-Anschluss wird zum Anschließen eines externen Anzeigegeräts verwendet, z. B. eines Fernsehers, Projektors oder Monitors.

# **Multifunktions USB Type-C-Anschluss**

Dieser USB Type-C<sup>®</sup>-Anschluss ist der Netzteilanschluss des PCs. Verwenden Sie das mitgelieferte Netzteil und diesen Anschluss, um den PC mit Strom zu versorgen.

Wenn dieser Anschluss nicht vom mitgelieferten Netzteil verwendet wird, können auch folgende Geräte daran angeschlossen werden:

- Speicher- oder Peripheriegeräte, die der USB-Spezifikation (Universal Serial Bus) für die Datenübertragung und Geräteverbindung entsprechen
- Anzeigegeräte

**Anmerkung:** Zum Anschließen von Anzeigegeräten müssen Sie die geeigneten Kabel und Adapter (falls erforderlich) verwenden, die den Verbindungsmöglichkeiten des Anzeigegeräts entsprechen.

• Thunderbolt<sup>™</sup>- oder USB4<sup>®</sup>-fähige Andockstationen oder Geräte

# Ladeanzeige

Die Ladelampe zeigt an, ob der PC an eine Netzsteckdose angeschlossen ist. Wenn der PC an eine Netzsteckdose angeschlossen ist, zeigt die Farbe der Leuchte an, ob der Akku vollständig geladen ist (oder in Kürze vollständig geladen sein wird).

Tabelle 2. Status und Beschreibungen der Ladeanzeige

| Status der Anzeige | Angeschlossen? | Akkuladestand |
|--------------------|----------------|---------------|
| Aus                | Nein           | /             |
| Ein, gelb          | Ja             | 1 % – 90 %    |
| Ein, weiß          | Ja             | 91 % – 100 %  |

# MicroSD-Karten-Steckplatz

In den microSD-Kartensteckplatz können Sie eine microSD-, microSDHC- oder microSDXC-Speicherkarte einstecken, um Daten zwischen der Speicherkarte und Ihrem PC zu übertragen.

# **Ansicht von rechts**

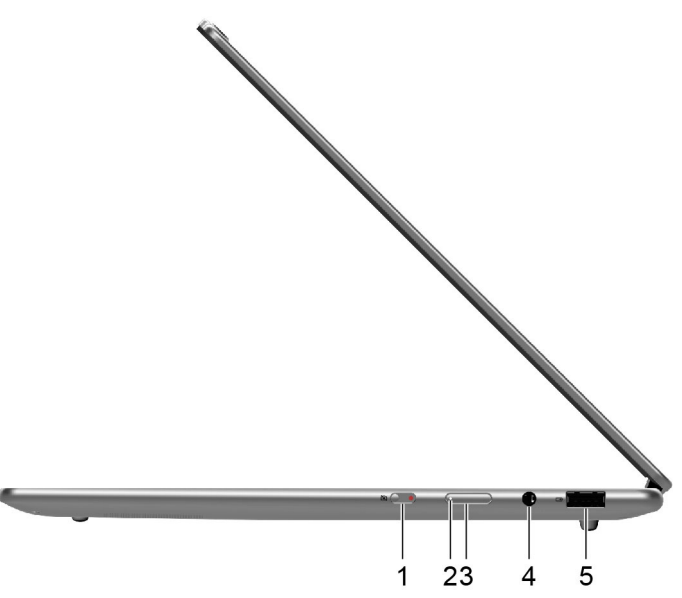

| Nr. | Beschreibung                                     |
|-----|--------------------------------------------------|
| 1   | Kameraschalter                                   |
| 2   | Netzanzeige                                      |
| 3   | Betriebsspannungsschalter                        |
| 4   | Kombinationsaudioanschluss                       |
| 5   | USB Standard-A-Anschluss (unterstützt always-on) |

# Kameraschalter

Mit diesem Kippschalter können Sie die eingebaute Kamera aktivieren oder deaktivieren.

**Anmerkung:** Dieser Schalter wurde zum Schutz der Privatsphäre entwickelt. Wenn Sie die Kamera nicht benötigen, schieben Sie den Schalter in die Aus-Position, um zu verhindern, dass andere Apps die Kamera verwenden.

# Netzanzeige

Die Netzanzeige zeigt den aktuellen Stromversorgungszustand des PCs an: eingeschaltet, ausgeschaltet, im Energiesparmodus oder im Ruhezustand.

Wenn der PC eingeschaltet ist, kann diese Anzeige auch durch schnelles Blinken auf einen niedrigen Akkuladestand hinweisen.

Tabelle 3. Status und Beschreibung der Netzanzeige

| Status der Anzeige      | Stromversorgungsstatus | Akkuladestand |
|-------------------------|------------------------|---------------|
| Weiß (konstant)         | Eingeschaltet          | 21 % – 100 %  |
| Weiß (schnell blinkend) | Eingeschaltet          | 1 % – 20 %    |

Tabelle 3. Status und Beschreibung der Netzanzeige (Forts.)

| Status der Anzeige      | Stromversorgungsstatus            | Akkuladestand |
|-------------------------|-----------------------------------|---------------|
| Weiß (langsam blinkend) | Im Energiesparmodus               | /             |
| Aus                     | Ausgeschaltet oder im Ruhezustand | /             |

### Betriebsspannungsschalter

Drücken Sie den Betriebsspannungsschalter, um Ihren PC einzuschalten.

**Anmerkung:** Standardmäßig wird ein Windows-PC durch Drücken des Betriebsspannungsschalters beim Einschalten in den Energiesparmodus versetzt.

# **USB Standard-A-Anschluss**

Der USB Standard-A-Anschluss wird für den Anschluss von Speicher- oder Peripheriegeräten verwendet, die der USB-Spezifikation (Universal Serial Bus) für die Datenübertragung und Geräteverbindung entsprechen.

# **Always-on-Anschluss**

Ein USB-Anschluss mit einem Batteriesymbol (
) unterstützt die Always-on-Funktion. Der PC kann ein an diesen Steckertyp angeschlossenes USB-Gerät auch dann mit Strom versorgen, wenn der PC heruntergefahren ist oder sich im Stand-by-Modus oder im Ruhezustand befindet.

Die Always-on-Funktion kann wie folgt ein- und ausgeschaltet werden:

- Über die Firmware Setup Utility oder
- Lenovo Vantage oder Lenovo PC Manager

# Ansicht von unten

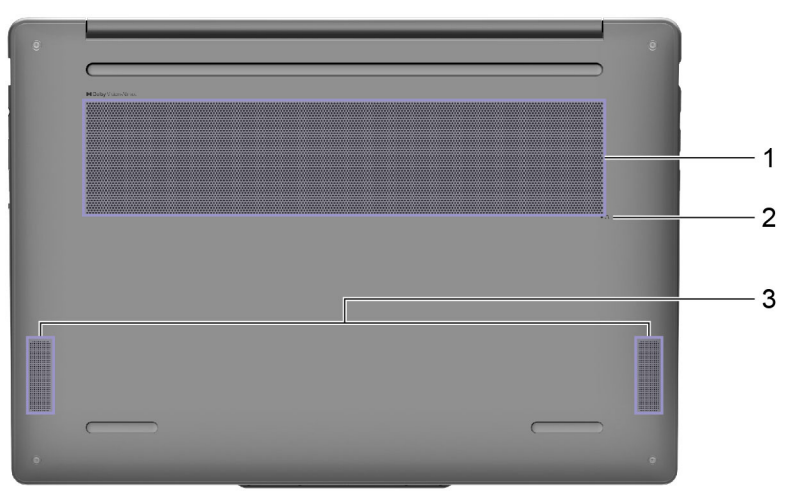

| Nr. | Beschreibung               |
|-----|----------------------------|
| 1   | Lüftungsschlitze (Eingang) |
| 2   | Novo-Taste                 |
| 3   | Lautsprecher               |

# Lüftungsschlitze (Einlass)

Durch die Lüftungsschlitze wird Luft in das Innere des PCs gesaugt, um die internen Komponenten zu kühlen.

**Wichtig:** Stellen Sie den PC während des Betriebs nicht auf ein Bett, ein Sofa, einen Teppich oder eine andere weiche Oberfläche. Dabei können die Lüftungsschlitze blockiert werden und der PC kann überhitzen, wodurch die Leistung verringert wird, der PC reagiert nicht mehr oder wird sogar ausgeschaltet.

# Öffnung für Novo-Taste

Wenn der PC ausgeschaltet ist, können Sie die Novo-Taste drücken, um das Menü der Novo-Taste anzuzeigen. Im Menü haben Sie folgende Auswahlmöglichkeiten:

- Firmware Setup Utility öffnen
- Auswahlmenü des Startgeräts anzeigen
- Seite mit den erweiterter Startoptionen für Windows anzeigen

**Anmerkung:** Die Novo-Taste wird im normalen PC-Betrieb nur selten verwendet. Um ein versehentliches Drücken zu verhindern, ist die Novo-Taste in einer Aussparung untergebracht. Sie können eine aufgebogene Büroklammer verwenden, um diese Taste zu drücken.

# Lautsprecher

Die Lautsprecher sind die in den PC eingebauten Tonausgabegeräte.

# **Technische Daten**

#### Abmessungen

| Breite | 317 mm                                                 |
|--------|--------------------------------------------------------|
| Tiefe  | 221 mm                                                 |
| Dicke  | <ul> <li>13,9 mm (T2)</li> <li>15,9 mm (T4)</li> </ul> |

#### Netzteil

| Steckertyp        | USB Type-C             |
|-------------------|------------------------|
| Eingang           | 100–240 V AC, 50–60 Hz |
| Ausgangsspannung  | 20 V                   |
| Maximale Strom    | 3,25 A                 |
| Maximale Leistung | 65 W                   |

#### Wiederaufladbarer Akku

| Kapazität         | 70 Wh           |
|-------------------|-----------------|
| Zellentyp         | Lithium-Polymer |
| Anzahl der Zellen | 4               |

#### Speicher

| Тур                         | LPDDR5X                   |
|-----------------------------|---------------------------|
| Installation                | Im CPU-Gehäuse integriert |
| Anzahl der DIMM-Steckplätze | 0                         |

#### Massenspeichergerät

| Тур           | SSD        |
|---------------|------------|
| Steckplatz    | M.2 (2242) |
| Schnittstelle | PCle Gen4  |

#### Bildschirm

| Größe     | 14 Zoll                                                    |
|-----------|------------------------------------------------------------|
| Тур       | OLED                                                       |
| Auflösung | <ul> <li>1920 × 1200, oder</li> <li>2880 × 1800</li> </ul> |

#### Anschlüsse

| HDMI-Anschluss            |                                                                  |  |
|---------------------------|------------------------------------------------------------------|--|
|                           | <ul> <li>Unterstützter Übertragungsmodus: TMDS</li> </ul>        |  |
|                           | Datenverbindungen: 3                                             |  |
|                           | Maximale Datenrate pro Datenverbindung: 6 Gbit/s                 |  |
|                           |                                                                  |  |
| Anschluss                 | Anzahl: 2                                                        |  |
|                           | Maximale Ausgangsleistung: 5 V, 3 A                              |  |
|                           | Maximale Eingangsleistung: 20 V, 3,25 A                          |  |
|                           | Protokolle:                                                      |  |
|                           | – USB 2.0 480 Mbit/s                                             |  |
|                           | <ul> <li>SuperSpeed USB 5 Gbit/s</li> </ul>                      |  |
|                           | <ul> <li>SuperSpeed USB 10 Gbit/s</li> </ul>                     |  |
|                           | – USB4 40Gbit/s                                                  |  |
|                           | <ul> <li>Thunderbolt 41,25 Gbit/s</li> </ul>                     |  |
|                           | – DisplayPort 2.1                                                |  |
| USB Standard-A-Anschluss  | • Maximale Ausgangsleistung: 5 V 2 A                             |  |
|                           | Protokolle                                                       |  |
|                           |                                                                  |  |
|                           |                                                                  |  |
|                           | <ul> <li>SuperSpeed USB 5 Gbit/s</li> </ul>                      |  |
| MicroSD-Karten-Steckplatz | Unterstützte Kartentypen:                                        |  |
|                           | • microSD <sup>™</sup>                                           |  |
|                           | <ul> <li>microSD High Capacity (SDHC<sup>™</sup>)</li> </ul>     |  |
|                           | <ul> <li>microSD Extended Capacity (SDXC<sup>™</sup>)</li> </ul> |  |
| Audiobuchse               | Durchmesser: 3.5 mm                                              |  |
|                           | Unterstützte Stecker:                                            |  |
|                           |                                                                  |  |
|                           |                                                                  |  |
|                           | - 4-polig, TRRS (CTIA und OMTP)                                  |  |

**Anmerkung:** Die Datenübertragungsgeschwindigkeiten werden in Übereinstimmung mit den geltenden technischen Daten als theoretische Maximalwerte angegeben. Die tatsächlichen

Datenübertragungsgeschwindigkeiten hängen von verschiedenen Faktoren ab, u. a. die Leistung der angeschlossenen Geräte und die Qualität der verwendeten Kabel. Diese Geschwindigkeiten sind in der Regel langsamer als die angegebenen Maximalwerte.

#### Netzwerk

| Wi-Fi-Standards | <ul> <li>802.11 a/b/g</li> <li>802.11n</li> <li>802.11ac wave 2</li> <li>Wi-Fi 6 (802.11ax)</li> <li>Wi-Fi 6E</li> <li>Wi-Fi 7</li> </ul>                                                                                                    |  |
|-----------------|----------------------------------------------------------------------------------------------------|--|
|                 | <b>Anmerkung:</b> Verschiedene Wi-Fi-Standards können auf verschiedenen<br>Frequenzbändern betrieben werden. In einigen Ländern oder Regionen sind<br>bestimmte Frequenzbänder möglicherweise für die unlizenzierte Verwendung<br>verboten oder erfordern bestimmte Bedingungen. Wi-Fi 6E und Wi-Fi 7 auf<br>diesem PC sind in einigen Ländern oder Regionen in Übereinstimmung mit den<br>örtlichen Richtlinien deaktiviert. |  |
| Bluetooth       | Bluetooth 5.4                                                                                                    |  |

# Hinweis zur USB-Übertragungsrate

Abhängig von zahlreichen Faktoren wie z. B. den Verarbeitungskapazitäten von Host und Peripheriegeräten, den Dateiattributen und anderen Faktoren im Zusammenhang mit der Systemkonfiguration und Betriebsumgebung variiert die tatsächliche Übertragungsrate über die verschiedenen USB-Anschlüsse an diesem Gerät und kann u. U. langsamer als die Datenrate sein, die unten für jedes Gerät aufgeführt ist.

| USB-Einheit   | Datenrate (Gbit/s) |
|---------------|--------------------|
| 3.2 Gen 1     | 5                  |
| 3.2 Gen 2     | 10                 |
| USB4 40Gbit/s | 40                 |

# Betriebsumgebung

#### Maximale Höhe (unter normalen Luftdruckbedingungen)

3.048 m

#### Temperatur

- Bei Höhen bis zu 2.438 m
  - In Betrieb: 5 bis 35 °C
  - Lagerung: 5 bis 43 °C
- Bei Höhen über 2.438 m
  - Maximale Betriebstemperatur unter normalen Druckbedingungen: 31,3 °C

Anmerkung: Der Akku muss beim Laden eine Temperatur von mindestens 10 °C haben.

#### **Relative Feuchtigkeit**

- Lagerung: 5 bis 95 % bei einer Kühlgrenztemperatur von 27 °C

# Kapitel 2. Erkunden Sie Ihren PC

### Ihr PC und das Betriebssystem

Das Betriebssystem ist eine wichtige Software für einen PC. Es verwaltet die Hardwaregeräte des PCs, stellt Dienstprogramme und Benutzeroberflächen bereit und ermöglicht die Installation verschiedener Anwendungen für eine Vielzahl von Zwecken.

Auf Ihrem PC ist Windows 11 vorinstalliert.

# **Erstkonfiguration des Windows-Betriebssystems**

Wenn Sie Ihren PC zum ersten Mal einschalten, führt Sie das Windows-Betriebssystem durch die Erstkonfiguration. Die wichtigsten Punkte dabei sind:

- Benutzerkonto erstellen
- Verbindung mit einem drahtlosen Netzwerk mit Internetzugang herstellen
- Sprachbezogene Einstellungen auswählen

**Anmerkung:** Wenn Sie Windows für den persönlichen Gebrauch einrichten, müssen Sie entweder ein vorhandenes Microsoft-Konto verwenden oder ein neues erstellen. Nach der Ersteinrichtung können Sie zu einem lokalen Konto wechseln.

# Gesichtserkennung einrichten

Neben textbasierten Kennwörtern unterstützt Windows 11 auf PCs mit den erforderlichen Hardwaregeräten auch weitere Benutzerauthentifizierungsverfahren. Bei PCs mit einer integrierten Infrarot-LED und einer Infrarot-Kamera können Sie die Gesichtserkennung verwenden, um sich mit Ihrem Gesicht bei Windows anzumelden.

- Schritt 1. Navigieren Sie zu Start → Einstellungen → Konten → Anmeldeoptionen → Gesichtserkennung.
- Schritt 2. Wählen Sie **Einrichten → Erste Schritte** aus und befolgen Sie die angezeigten Anweisungen, um Ihr Gesicht zu registrieren.

**Anmerkung:** Wenn Sie sich mit einem lokalen Konto bei Windows anmelden, müssen Sie ein Kennwort für das Konto festlegen, bevor Sie die Gesichtserkennung für dieses Konto aktivieren können.

# Windows Update

Manchmal empfängt Ihr PC Aktualisierungsbenachrichtigungen. Diese Benachrichtigungen können Informationen zu neuen Funktionen, Sicherheitsaktualisierungen und Einheitentreibern enthalten. Während sicherheitsbezogene Aktualisierungen in der Regel automatisch heruntergeladen und installiert werden, können Sie die Installation anderer verfügbarer Aktualisierungen manuell steuern.

In Windows Update können Sie verfügbare Aktualisierungen anzeigen, manuell nach Aktualisierungen suchen und Einstellungen für Aktualisierungen konfigurieren. Sie finden Windows Update, indem Sie zu **Einstellungen → Windows Update** navigieren.

# Windows-Wiederherstellungsoptionen

Bei der Verwendung Ihres PCs können verschiedene Probleme auftreten. Windows bietet verschiedene Wiederherstellungsoptionen, mit denen Sie die normale Funktionsfähigkeit Ihres Systems wiederherstellen können. Die folgende Tabelle hilft Ihnen, die richtige Option für verschiedene Situationen auszuwählen.

| Situationen                                                                                                    | Wiederherstellungsoptionen                                                   |
|----------------------------------------------------------------------------------------------------|------------------------------------------------------------------------------|
| Windows läuft nach der<br>Installation einer App<br>deutlich langsamer.                                                                        | Stellen Sie Windows über einen Systemwiederherstellungspunkt wieder her.     |
| Windows funktioniert seit<br>einiger Zeit nicht mehr<br>ordnungsgemäß.                                                                         | Setzen Sie den PC zurück, während Sie Ihre persönlichen Dateien behalten.    |
| Der PC lässt sich nicht starten.                                                                                                    | Verwenden Sie die Windows-Funktion zur Reparatur des Startvorgangs.          |
| Der PC lässt sich nicht<br>starten und kann nicht<br>mithilfe der Windows-<br>Funktion zur Reparatur des<br>Startvorgangs repariert<br>werden. | Verwenden Sie ein Wiederherstellungslaufwerk, um Windows wiederherzustellen. |

Tabelle 4. Windows-Wiederherstellungsoptionen

#### Windows zurücksetzen

Beim Zurücksetzen von Windows wird das Betriebssystem neu installiert, während Ihre persönlichen Dateien erhalten bleiben. Mit diesem Neufang für das Betriebssystem kann in einigen Fällen die ursprüngliche Leistung des PCs wiederhergestellt werden.

- Schritt 1. Navigieren Sie zu Einstellungen  $\rightarrow$  System  $\rightarrow$  Wiederherstellung.
- Schritt 2. Wählen Sie unter "Wiederherstellungsoptionen" die Option **PC zurücksetzen** aus. Wählen Sie bei Aufforderung entweder **Eigene Dateien beibehalten** oder **Alles entfernen** aus.
- Schritt 3. Befolgen Sie die angezeigten Anweisungen, um das Zurücksetzen abzuschließen.

#### Ein Wiederherstellungslaufwerk erstellen

Es wird empfohlen, nach der Ersteinrichtung von Windows ein Wiederherstellungslaufwerk zu erstellen. Wenn ein schwerwiegendes Problem auftritt, das den Start von Windows verhindert, können Sie das Betriebssystem auf Ihrem PC mithilfe des Wiederherstellungslaufwerks wiederherstellen.

- Schritt 1. Bereiten Sie ein leeres USB-Laufwerk mit einer Speicherkapazität von mindestens 32 GB vor.
- Schritt 2. Geben Sie im Suchfeld in der Taskleiste Create a recovery drive ein und wählen Sie die gezeigte Anwendung aus.
- Schritt 3. Stellen Sie sicher, dass das Kontrollkästchen Sichert die Systemdateien auf dem Wiederherstellungslaufwerk aktiviert ist. Klicken Sie dann auf Weiter.
- Schritt 4. Schließen Sie das USB-Laufwerk nach Aufforderung an Ihren PC an, wählen Sie dann das Laufwerk und anschließend **Weiter** aus.
- Schritt 5. Wählen Sie Erstellen aus.

#### Windows mit einem Wiederherstellungslaufwerk wiederherstellen

Wenn das Windows-Betriebssystem nicht startet, können Sie ein zuvor erstelltes Wiederherstellungslaufwerk verwenden, um Windows auf Ihrem PC wiederherzustellen.

- Schritt 1. Fahren Sie Ihren PC herunter.
- Schritt 2. Schließen Sie das Wiederherstellungslaufwerk an den PC an.
- Schritt 3. Drücken Sie die Novo-Taste oder die Lenovo Smart Key 🖄, um das Novo-Tastenmenü zu öffnen.
- Schritt 4. Wählen Sie Boot Menu aus.
- Schritt 5. Wählen Sie das USB-Laufwerk als Booteinheit aus. Der PC bootet in die Windows-Wiederherstellungsumgebung.

Schritt 6. Befolgen Sie die angezeigten Anweisungen, um Windows auf Ihrem PC wiederherzustellen.

# **Effiziente Energienutzung**

Ihr PC ist ein elektronisches Gerät und erfordert daher Strom für den Betrieb. Das Windows-Betriebssystem bietet erweiterte Funktionen zur Stromverbrauchssteuerung für die Geräte Ihres PCs. Mithilfe dieser Funktionen können Sie Ihren PC energieeffizienter nutzen.

# PC herunterfahren

Wenn Sie den PC nicht mehr benötigen und auch nicht vorhaben, ihn in Kürze wieder zu verwenden, fahren Sie ihn herunter.

Schritt 1. Navigieren Sie zu Start → Ein/Aus.

Schritt 2. Wählen Sie Herunterfahren aus.

### PC in den Energiesparmodus versetzen

Wenn Sie den PC nur kurzzeitig nicht verwenden müssen, können Sie ihn in den Energiesparmodus versetzen. Ihr PC lässt sich schneller aus dem Energiesparmodus aktivieren, sodass Sie Ihre Arbeit dort fortsetzen können, wo Sie aufgehört haben.

Schritt 1. Navigieren Sie zu Start → Ein/Aus.

Schritt 2. Wählen Sie Energie sparen aus.

### Passen Sie die Zeitlimiteinstellungen an, um Energie zu sparen

Das Festlegen geeigneter Zeitlimits für den Wechsel Ihres PCs in den Energiesparmodus und das Abschalten des integrierten Bildschirms ist eine effektive Methode, um den Energieverbrauch Ihres PCs zu senken. Das Windows-Betriebssystem verfügt über Standard-Zeitlimiteinstellungen für diese beiden Elemente, die Sie an Ihre Bedürfnisse anpassen können.

#### Schritt 1. Navigieren Sie zu Start → Einstellungen → System → Strom und Akku → Bildschirm-, Energiesparmodus- & Ruhezustand-Zeitlimits.

Schritt 2. Passen Sie die Einstellungen an.

Für Notebook-PCs können Sie unterschiedliche Zeitlimits für zwei Verwendungsszenarien festlegen: wenn der PC mit dem Netzstrom verbunden ist oder wenn er im Akkubetrieb ausgeführt wird.

#### Standard-Zeitlimiteinstellungen zum Energiesparen

Beim Betriebssystem Ihres PCs sind die folgenden Zeitlimits standardmäßig aktiviert. Sie können diese Einstellungen an Ihre Bedürfnisse anpassen.

**Anmerkung:** Das Festlegen geeigneter Zeitlimits ist eine effektive Methode, um den Energieverbrauch Ihres PCs zu reduzieren. Vermeiden Sie es, zu lange Zeitlimits festzulegen, da die Stromsparfunktion dadurch effektiv deaktiviert wäre.

Tabelle 5. Standard-Zeitlimiteinstellungen für den Wechsel des PCs in den Energiesparmodus und das Ausschalten des Bildschirms

| Stromsparaktion            | Stromversorgungsstatus | Zeitlimit (Minute) |
|----------------------------|------------------------|--------------------|
| Bildschirm ausschalten     | Angeschlossen          | 5                  |
|                            | Akkustrom              | 3                  |
| PC in den Energiesparmodus | Angeschlossen          | 5                  |
| Versetzen                  | Akkustrom              | 3                  |

**Anmerkung:** Um Ihren PC aus dem Energiesparmodus zu wecken, drücken Sie den Netzschalter oder eine beliebige Taste auf der Tastatur.

### Internetzugang einrichten

Zu Hause oder im Büro wird der Internetzugang in der Regel über Wi-Fi-fähige Netzwerke bereitgestellt. Sie können eine Verbindung zu einem solchen Netzwerk herstellen, um auf das Internet zuzugreifen. Das Windows-Betriebssystem bietet Dienstprogramme, die Sie bei der Suche, Verbindung und Verwaltung drahtloser Netzwerke in Reichweite unterstützen.

- Schritt 1. Wählen Sie die Symbole für Netzwerk, Ton und Akku ( 🛜 🕬 🍉) auf der rechten Seite der Taskleiste, um die Schnelleinstellungen zu öffnen.
- Schritt 2. Wählen Sie im Bereich der Schnelleinstellungen das Symbol > neben dem Netzwerksymbol. Es sollten drahtlose Netzwerke in Reichweite angezeigt werden.
- Schritt 3. Wählen Sie das Netzwerk aus, mit dem Sie eine Verbindung herstellen möchten und wählen Sie Verbinden aus.
- Schritt 4. Geben Sie den Netzwerksicherheitsschlüssel ein, wenn Sie dazu aufgefordert werden.

# **Effektive Interaktion mit Ihrem PC**

Sie interagieren über die Ein- und Ausgabegeräte mit Ihrem PC. Sie verbringen viel Zeit mit der Betrachtung des Bildschirms, auf dem die Benutzeroberfläche und Inhalte angezeigt werden. Die Lautsprecher geben Ton aus, sodass Sie Musik oder Sprachaufzeichnungen hören können. Sie tippen mit der Tastatur und navigieren mit dem Touchpad. Mithilfe der integrierten Kamera und des Mikrofons können Sie an Webkonferenzen teilnehmen.

Zusätzlich zu den integrierten Geräten können Sie externe Geräte mit und ohne Kabel anschließen, um die Interaktion mit Ihrem PC zu verbessern.

# Anzeigegerät

Der integrierte Bildschirm ist das primäre optische Ausgabegerät Ihres PCs. Ihr PC ist außerdem mit einem HDMI-Anschluss und zwei Multifunktions USB Type-C-Anschlüssen ausgestattet. Über einen oder mehrere dieser Anschlüsse können Sie externe Anzeigegeräte an Ihren PC anschließen, um die Produktivität zu steigern.

Der Bildschirm ausgewählter Modelle ist Touch-fähig. Sie können direkt auf den Bildschirm tippen und wischen. Sie können auch Multi-Touch-Gesten auf dem Bildschirm verwenden, um innerhalb von Windows effizienter zu navigieren.

#### **Touchscreen-Gesten**

Der Bildschirm ausgewählter Modelle dieses PCs ist Touch-fähig. Wenn Ihr PC mit einem Touchscreen ausgestattet ist, können Sie auf dem Bildschirm tippen oder streichen, um mit Ihrem PC zu interagieren. Darüber hinaus unterstützt das Windows-Betriebssystem auch Mehrfingergesten auf dem Touchscreen, mit denen Sie noch effizienter mit dem Betriebssystem interagieren können.

Tabelle 6. Touchscreen-Gesten

| Geste                                                                                   | Funktion                         |
|-----------------------------------------------------------------------------------------|----------------------------------|
| Vom linken Rand aus über den Bildschirm wischen                                         | Widgets anzeigen                 |
| Vom rechten Rand aus über den Bildschirm wischen                                        | Mitteilungszentrale anzeigen     |
| Vom unteren Rand aus über den Bildschirm wischen                                        | Startmenü anzeigen               |
| Mit zwei Fingern vertikal wischen                                                       | Blättern                         |
| Zwei Finger auf den Bildschirm legen und zusammenführen oder<br>voneinander weg bewegen | Ansicht verkleinern/vergrößern   |
| Mit drei Fingern nach oben wischen                                                      | Alle geöffneten Fenster anzeigen |
| Mit drei Fingern nach unten wischen                                                     | Rückkehr zum Desktop             |

#### Anpassbare Bildschirmwiederholfrequenz

Ihre Augen bemerken es nicht, aber die Anzeige des Computerbildschirms wird ständig aktualisiert. Die Bildschirmwiederholfrequenz bezieht sich auf die Anzahl der Bildschirmaktualisierungen pro Sekunde und wird in Hertz (Hz) gemessen.

Eine Bildschirmwiederholfrequenz von 60 Hz ist für die meisten Situationen geeignet und energieeffizient. Beim Betrachten von Videos oder Gaming sorgt eine höhere Bildschirmwiederholfrequenz jedoch in der Regel für ein flüssigeres Bilderlebnis.

Die Anzeigen einiger Lenovo Computer unterstützen zwei Bildschirmwiederholfrequenzen. Bei solchen Computern können Sie manuell die höhere oder niedrigere Bildschirmwiederholfrequenz auswählen. Bei Windows-Betriebssystemen finden Sie die manuellen Einstellungen in der Regel unter **Einstellungen**  $\rightarrow$  **System**  $\rightarrow$  **Anzeige**. Sie können auch die Tastenkombination Fn + R verwenden, um zwischen den zwei Bildschirmwiederholfrequenzen zu wechseln.

**Anmerkung:** Nicht alle Anzeigen unterstützen zwei Bildschirmwiederholfrequenzen. Wenn Sie keine Einstellungen zum Ändern der Bildschirmwiederholfrequenz finden, ist die Bildschirmwiederholfrequenz der Anzeige möglicherweise festgelegt oder kann nicht manuell geändert werden.

#### Nachtmodus einschalten

Der Nachtmodus in Windows 11 ermöglicht es Benutzern, zu wärmeren Farbtönen zu wechseln und das abgegebene Blaulicht zu reduzieren, um die Belastung oder Ermüdung der Augen zu verringern.

Schritt 1. Öffnen Sie das Schnelleinstellungsmenü, indem Sie die Symbole für Netzwerk, Sound oder Akku

( ganz rechts in der Taskleiste auswählen oder die Tastenkombination **H** + A verwenden.

Schritt 2. Wählen Sie die Taste für den Nachtmodus, um ihn ein- oder auszuschalten.

Weitere Tipps, mit deren Hilfe Sie die Belastung und Ermüdung Ihrer Augen verringern können, finden Sie unter <u>https://www.lenovo.com/us/en/compliance/visual-fatigue</u>.

#### Farbtemperatur anpassen

Wenn in Windows 11 der Nachtmodus eingeschaltet ist, können Sie die Farbtemperatur des Bildschirms anpassen.

Schritt 1. Wählen Sie Start → Einstellungen aus.

Schritt 2. Wählen Sie System → Anzeige → Einstellungen für den Nachtmodus aus.

Schritt 3. Bewegen Sie den Schieberegler, um die Farbtemperatur anzupassen.

#### Externe Bildschirme anschließen

Sie können den HDMI-Anschluss oder einen der USB Type-C-Anschlüsse an Ihrem PC verwenden, um externe Anzeigegeräte anzuschließen. Je nach Verbindungsmöglichkeit des Anzeigegeräts stehen Ihnen mehrere Optionen zum Anschließen des Geräts zur Verfügung.

#### Direkter Anschluss über den HDMI-Anschluss

HDMI ist eine führende digitale Schnittstelle für die Übertragung von High-Definition-Video, Audio und Daten, die speziell für den Anschluss von Anzeigegeräten entwickelt wurde. Viele Geräte, wie z. B. Computermonitore und Projektoren, sind entweder mit einem HDMI-Stecker oder einem HDMI-Eingangsanschluss ausgestattet. Um ein solches externes Anzeigegerät an Ihren Computer anzuschließen, schließen Sie das HDMI-Kabel einfach an den HDMI-Anschluss Ihres PCs an.

#### Mit einem USB Type-C-Anschluss

Beide USB Type-C-Anschlüsse an Ihrem PC unterstützen den DisplayPort Alt Mode. Einige moderne Computermonitore sind mit einem USB Type-C-Anschluss ausgestattet, der auch den DisplayPort Alt Mode unterstützt. Um einen solchen Monitor an Ihren PC anzuschließen, verwenden Sie ein doppelseitiges USB Type-C-Kabel (nicht im Lieferumfang des PCs enthalten). Stecken Sie ein Ende des Kabels in einen der beiden USB Type-C-Anschlüsse an Ihrem PC und das andere Ende in den USB Type-C-Anschluss am Monitor.

Einige Computermonitore sind mit einem DisplayPort-Anschluss ausgestattet, verfügen aber nicht über einen USB Type-C-Anschluss. Um diese Monitore anzuschließen, müssen Sie einen USB Type-C-zu-DisplayPort-Adapter kaufen und verwenden. Stecken Sie den Adapter einfach in einen der beiden USB Type-C-Anschlüsse an Ihrem PC und verbinden Sie dann den Monitor mit dem DisplayPort-Anschluss des Adapters.

#### Verbindung über eine Andockstation

Mit einer USB4- oder Thunderbolt-zertifizierten Andockstation können Sie die Verbindungsmöglichkeiten Ihres PCs erweitern. Verwenden Sie ein doppelseitiges USB Type-C-Kabel, um den PC mit dem ausgehenden USB Type-C-Anschluss an der Andockstation zu verbinden. Sie können den Bildschirm anschließend an den DisplayPort- oder HDMI-Anschluss an der Andockstation anschließen.

# Tastatur

#### Tastaturbefehle

Eine Lenovo Tastatur bietet in der Regel die folgenden Tasten für Tastaturbefehle, mit denen Sie schnell auf Apps zugreifen oder Einstellungen anpassen können.

- Funktionstasten (F1–F12)
- Hotkeys
- Tastenkombinationen mit der fn-Taste
- Tastenkombinationen mit der Windows-Logo-Taste
- Die Copilot-Taste

#### Hotkeys

Mithilfe der Tastaturkurzbefehle können Sie schnell auf häufig verwendete Einstellungen und Anwendungen zugreifen. Sie befinden sich in der oberen Reihe der Tastatur und belegen oft dieselben Tasten wie die Funktionstasten (F1–F12) und mehrere andere Tasten. Die Funktion jedes Tastaturkurzbefehls wird durch das aufgedruckte Symbol auf der Taste gekennzeichnet.

| Hotkey-Symbol | Funktionsbeschreibung                                                                                                    |
|---------------|----------------------------------------------------------------------------------------------------|
| ¢×            | Schaltet Sound ein oder aus.                                                                                                    |
| ¢             | Verringert die Lautstärke.                                                                                                    |
| ⊲»            | Erhöht die Lautstärke.                                                                                                    |
| Ф×            | Aktiviert bzw. deaktiviert das Mikrofon.                                                                                                    |
| *             | Verringert die Bildschirmhelligkeit.                                                                                                    |
| *             | Erhöht die Bildschirmhelligkeit.                                                                                                    |
| £             | Wählt Anzeigegeräte aus und richtet sie ein.                                                                                                    |
| <i>Б</i> -    | Aktiviert bzw. deaktiviert den Flugzeugmodus.                                                                                                    |
| mode          | Öffnet ein Widget zur Einstellung von Modi oder Szenarien.                                                                                         |
| ۵             | Sperrt den Bildschirm.                                                                                                    |
| ß             | Öffnet eine App zur Gerätezusammenarbeit, die auf Ihrem PC vorinstalliert ist.                                                                     |
|               | Öffnet die Rechner-App.                                                                                                    |
| 途             | Öffnet Lenovo Al Now.<br>Anmerkung: Wenn Lenovo Al Now nicht vorinstalliert ist, öffnet dieser Hotkey<br>das Lenovo Smart Key Schnellstartfenster. |

Tabelle 7. Hotkey-Funktionen

#### Der FnLock-Schalter

FnLock ist ein elektronischer Schalter, der die Verwendung von Hotkey-Funktionen beeinflusst. Um ihn einoder auszuschalten, drücken Sie die Tastenkombination Fn + Esc.

**Anmerkung:** Die Esc-Taste befindet sich auf der Tastatur oben links. Sie verfügt über eine LED, die auf den Status des FnLock-Schalters hinweist.

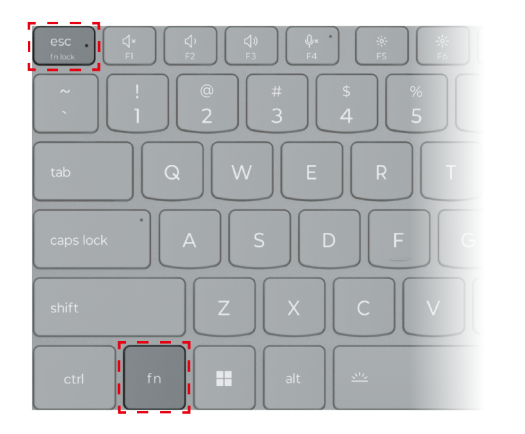

Die oberste Reihe einer Lenovo Tastatur enthält in der Regel Hotkeys. Diese Hotkeys belegen dieselben Tasten wie die Funktionstasten (F1–F12) und andere Tasten. Bei diesen Tasten mit Doppelfunktion sind die Symbole oder Zeichen der primären Tastenfunktion oben auf der Taste und die Symbole und Zeichen der sekundären Tastenfunktion darunter gedruckt.

- A: ein Symbol oder Zeichen, das auf die primäre Funktion hinweist
- B: ein Symbol oder Zeichen, das auf die sekundäre Funktion hinweist

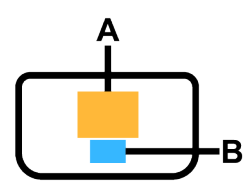

Abbildung 4. Das Layout einer Taste mit zwei Funktionen

Tabelle 8. FnLock und Tasten mit Doppelfunktion

| FnLock<br>(Esc)-<br>LED | FnLock-<br><b>Status</b> | Nur Hotkey drücken | Hotkey mit gedrückter Fn-Taste drücken |
|-------------------------|--------------------------|--------------------|----------------------------------------|
| Aus                     | Deakti-<br>viert         | Primäre Funktion   | Sekundäre Funktion                     |
| Ein                     | Aktiviert                | Sekundäre Funktion | Primäre Funktion                       |

#### Tastenkombinationen mit der fn-Taste

Die fn-Taste kann in Kombination mit bestimmten Tasten verwendet werden, um die Geräteeinstellungen anzupassen oder zusätzliche Funktionen zu aktivieren.

| Tastenkombination      | Funktion                                                                   |
|------------------------|----------------------------------------------------------------------------|
| fn + Q                 | Schaltet den aktiven Energiemodus des PCs um                               |
| fn + R*                | Schaltet die Bildschirmwiederholfrequenzen des integrierten Bildschirms um |
| fn + M                 | Aktiviert bzw. deaktiviert das Touchpad                                    |
| fn + N*                | Zeigt Tastengeräteinformationen an                                         |
| fn + Leerzeichen       | Passt die Tastatur-Hintergrundbeleuchtung an                               |
| fn + B                 | Break                                                                      |
| fn + P                 | Pause                                                                      |
| fn + S                 | SysRq                                                                      |
| fn + K                 | ScrLk                                                                      |
| fn + l                 | Insert                                                                     |
| fn + T                 | PrtScr                                                                     |
| fn + Pfeil nach links  | Home                                                                       |
| fn + Pfeil nach rechts | End                                                                        |
| fn + Pfeil nach oben   | PgUp                                                                       |
| fn + Pfeil nach unten  | PgDn                                                                       |

Tabelle 9. fn-basierte Tastenkombinationen

**Anmerkung:** Einige Modelle sind mit Bildschirmen ausgestattet, die eine feste Bildwiederholfrequenz haben. Bei diesen Modellen hat die Tastenkombination Fn + R keine Funktion. Die Tastenkombination Fn + N funktioniert möglicherweise nicht bei Modellen, die auf dem chinesischen Festland verkauft werden. Sie können die Geräteinformationen im Lenovo PC Manager anzeigen.

#### Tastenkombinationen mit der Windows-Logo-Taste

Die Windows-Logo-Taste befindet sich links unten auf der Tastatur. Sie kann alleine oder in Kombination mit bestimmten Tasten verwendet werden, um schnell bestimmte Einstellungen zu ändern und auf Dienstprogramme des Windows-Betriebssystems zuzugreifen. In der folgenden Tabelle sind häufig verwendete Tastenkombinationen aufgeführt. Eine vollständige Liste aller Tastenkombinationen, bei denen die Windows-Logo-Taste verwendet wird, finden Sie in der offiziellen Online-Dokumentation von Microsoft.

| Taste oder<br>Tastenkombination | Funktion                                                            |
|---------------------------------|---------------------------------------------------------------------|
| Windows-Logo-Taste              | Öffnet oder schließt das Startmenü                                  |
| + A                             | Öffnet oder schließt die Schnelleinstellungen                       |
| + D                             | Zum Desktop zurückkehren                                            |
| + E                             | Öffnet den Datei-Explorer                                           |
| + I                             | Öffnet die Einstellungen                                            |
| + L                             | Sperrt den Bildschirm                                               |
| + M                             | Minimiert alle geöffneten Fenster                                   |
| + N                             | Öffnet oder schließt den Infobereich                                |
| + P                             | Wechselt in den Mehrbildschirmmodus                                 |
| + W                             | Öffnet oder schließt Widgets                                        |
| + ; (Semikolon)                 | Öffnet den Emoji-Bereich                                            |
| + Tabulator                     | Öffnet oder schließt die Aufgabenansicht                            |
| + Druck                         | Erstellt einen Vollbild-Screenshot und speichert ihn in einer Datei |

Tabelle 10. Windows-Logo-Tastenkombinationen

#### **Die Copilot-Taste**

Das Zeitalter der KI ist angebrochen und die Tastatur vieler Lenovo PCs verfügt mittlerweile über eine Copilot-Taste. Sie befindet sich entweder in der untersten oder obersten Reihe der Tastatur und ist mit **O** gekennzeichnet.

Bei Windows-PCs, bei denen Copilot in Windows verfügbar und aktiviert ist, wird Copilot durch Drücken der Copilot-Taste in Windows geöffnet. Andernfalls wird beim Drücken der Copilot-Taste Windows Search geöffnet.

# **Bluetooth-Konnektivität**

Bluetooth ist eine Technologie für die drahtlose Datenübertragung mit kurzer Reichweite, die normalerweise für Verbindungen zwischen Geräten in der Nähe verwendet wird. Ihr PC verfügt über einen integrierten Bluetooth-Adapter. Sie können Bluetooth-fähige Geräte mit dem PC verbinden. Zu diesen Bluetooth-fähigen Geräten, die Sie mit Ihrem PC verbinden können, gehören z. B. Kopfhörer, Lautsprecher, Tastaturen und Mäuse.

#### Bluetooth-fähige Einheit mit Ihrem PC verbinden

Zum Herstellen einer Bluetooth-Verbindung müssen Sie Handlungen am Gerät und dem PC vornehmen. Schalten Sie das Gerät ein und vergewissern Sie sich, dass es erkennbar ist, bevor Sie Aktionen auf dem PC ausführen.

- Schritt 1. Navigieren Sie zu Einstellungen → Bluetooth- und andere Geräte → Bluetooth- oder anderes Gerät hinzufügen → Bluetooth.
- Schritt 2. Wählen Sie das Gerät aus, mit dem Sie eine Verbindung herstellen möchten, und wählen Sie Verbinden aus.
- Schritt 3. Je nach Gerätetyp müssen Sie für die Kopplung möglicherweise die Verbindung beim Gerät bestätigen oder einen Code auf Ihrem PC eingeben.

Wenn eine Bluetooth-fähige Einheit mit Ihrem PC verbunden ist, werden ihr Name und Ihr Status unter **Bluetooth & Geräte** auf ihrem PC angezeigt.

# Von Lenovo vorinstallierte Apps

Als PC-Hersteller entwickelt Lenovo auch verschiedene Apps und installiert einige von ihnen auf Ihrem PC vor. Diese Apps dienen hauptsächlich folgenden Zwecken:

- Bereitstellung einer Benutzeroberfläche für die Einrichtung der verschiedenen im PC enthaltenen Geräte
- Bereitstellung einer Schnittstelle für Benutzer zum Aktivieren, Deaktivieren und Konfigurieren von Funktionen
- Bereitstellung einer Schnittstelle für Benutzer zum Anzeigen von Geräteinformationen und Aktualisieren von Gerätetreibern
- Bereitstellung neuer Funktionen oder Verbesserung der Benutzerfreundlichkeit für bestimmte Nutzungsszenarien

# Lenovo Vantage

Lenovo Vantage ist eine zentrale Lösung, mit der Sie Ihren Computer aktualisieren, Hardwareeinstellungen konfigurieren und auf personalisierten Support zugreifen können.

Wenn auf Ihrem Computer Lenovo Vantage vorinstalliert ist, geben Sie Vantage in das Windows-Suchfeld ein, um diese App zu starten.

**Anmerkung:** Wenn Sie Ihren Lenovo PC auf dem chinesischen Festland kaufen, ist möglicherweise der Lenovo PC Manager anstelle von Lenovo Vantage vorinstalliert. Lenovo PC Manager bietet ähnliche Funktionen wie Lenovo Vantage und kann speziell auf lokale Benutzer zugeschnittene Funktionen enthalten.

# Lenovo Al Now

Lenovo AI Now ist Ihr persönlicher und privater KI-Assistent. Er ermöglicht es Ihnen, Ihre Produktivität zu steigern, indem er Ihre persönliche Wissensbibliothek aufbaut, Sie bei Inspiration sowie beim Schreiben und Zusammenfassen unterstützt und Fehlerbehebungen und Schnelleinstellungen für Ihren PC bereitstellt.

Um Lenovo Al Now zu öffnen, geben Sie Lenovo AI Now in das Windows-Suchfeld ein und wählen Sie das zutreffende Ergebnis aus. Alternativ können Sie auch den mit 🏠 markierten Hotkey als Shortcut drücken.

#### Anmerkungen:

 Lenovo Al Now ist nicht auf allen Produktmodellen verfügbar. Bei den Modellen, auf denen diese App nicht vorinstalliert ist, können Sie durch Drücken des Hotkeys ☆ ein Lenovo Smart Key-Schnellstartfenster öffnen. • Lenovo Al Now führt regelmäßig Updates durch, um Ihre Erfahrung kontinuierlich zu verbessern. Mit der Installation von Aktualisierungen werden möglicherweise Funktionen hinzugefügt oder geändert.

# Funktionen von Aura Edition

In der heutigen Welt nutzen viele Menschen täglich mobile Geräte. Es gibt eine wachsende Nachfrage nach der gemeinsamen Nutzung von Dateien zwischen einem mobilen Gerät und Ihrem PC.

Als allgemeines Computergerät können Sie Ihren PC für verschiedene Zwecke und in unterschiedlichen Szenarien verwenden. Möglicherweise nehmen Sie ständig Änderungen an den Einstellungen vor, wenn Sie den PC wechseln.

Bei der täglichen PC-Nutzung können Sie auch auf Probleme stoßen und Unterstützung benötigen.

Um das PC-Nutzungserlebnis für die Benutzer zu verbessern, hat Lenovo in Zusammenarbeit mit Intel PCs in der "Aura Edition" auf den Markt gebracht, die bequeme Funktionen für die gemeinsame Nutzung von Dateien mit mobilen Geräten bieten, sich an verschiedene Nutzungsszenarien anpassen und auf Wunsch virtuelle Unterstützung bieten.

# **Smart Share**

Ihr PC unterstützt das schnelle und bequeme Teilen von Fotos mit Android- oder iOS-Telefonen. Durch Drücken der Taste 
☐ in der oberen Reihe Ihrer Tastatur wird die Intel<sup>®</sup> Unison<sup>™</sup>-App für ein Smart Share-Erlebnis geöffnet.

Sie können den Anweisungen der App folgen, um Ihren PC mit einem Telefon zu koppeln und dann per Drag & Drop Fotos zwischen dem gekoppelten PC und dem Telefon zu verschieben, zu bearbeiten und zu teilen.

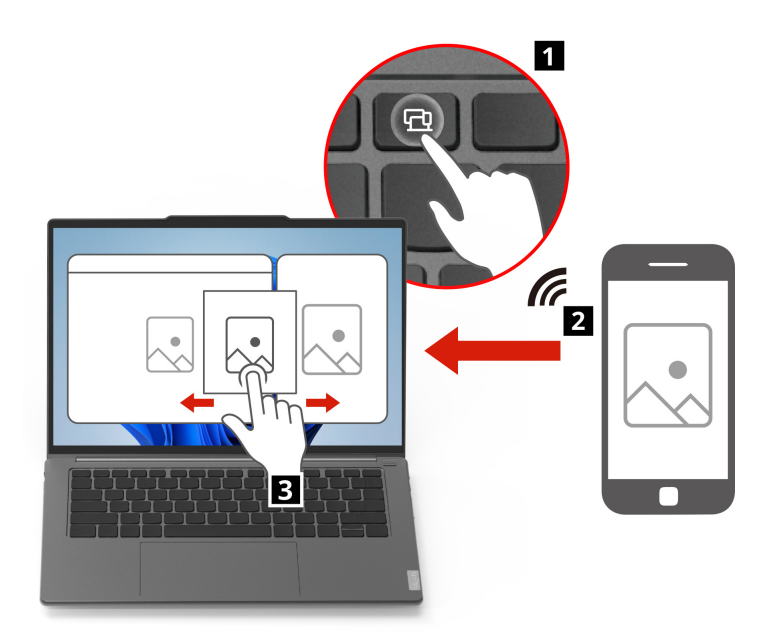

# **Smart Modes**

Bei der täglichen Verwendung des PCs möchten Sie vielleicht bestimmte Einstellungen aktivieren, die Ihren aktuellen Bedürfnissen besser entsprechen, aber Sie finden bestimmte Einrichtungsvorgänge möglicherweise kompliziert oder sogar frustrierend.

Ihr PC verfügt über eine Funktion für Smart Modes, die die Einstellungen in verschiedene vordefinierte Modi unterteilt, um Ihnen die Arbeit zu erleichtern. Wenn Sie die Taste **mode** in der obersten Reihe Ihrer Tastatur drücken, öffnet sich ein Vantage-Widget, mit dem Sie jeden gewünschten Modus mit einem Klick auswählen oder abbrechen können.

Anmerkung: Um das Vantage-Widget auszublenden, drücken Sie erneut mode.

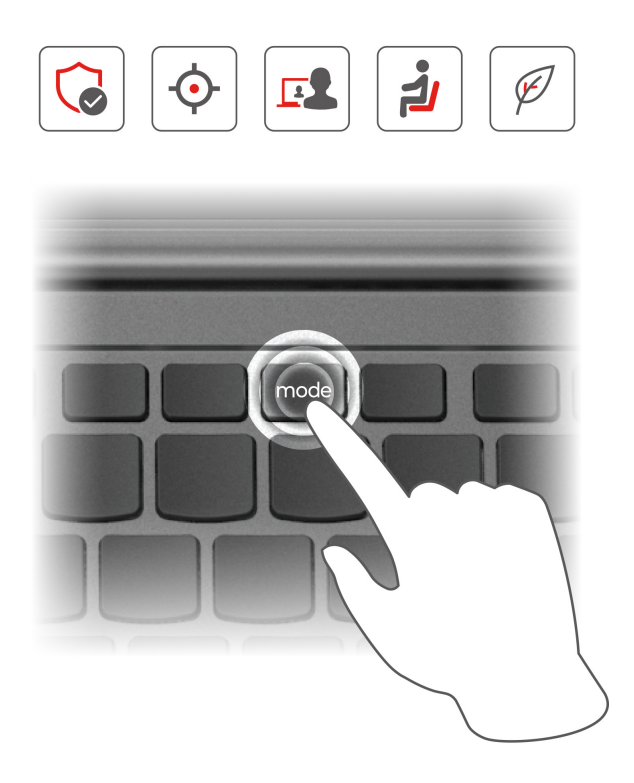

Die vordefinierten Modi sind in der folgenden Tabelle beschrieben.

| Modus                | Funktion                                                                                                    |
|----------------------|----------------------------------------------------------------------------------------------------|
| Aufmerksamkeitsmodus | Minimiert Ablenkungen, indem der Zugriff auf voreingestellte<br>Domänen und Benachrichtigungen blockiert wird.                                           |
| Schutzschildmodus    | Verbessert die Online-Sicherheit und den Datenschutz durch VPN mit<br>automatischer Eingabeaufforderung, Datenschutzwarnungen und<br>Datenschutzwächter. |
| Zusammenarbeitsmodus | Verbessert die Videoeffekte für virtuelle Meetings, um ein besseres<br>Erlebnis der Zusammenarbeit zu gewährleisten.                                     |
| Wellness-Modus       | Fördert die digitale Gesundheit, indem er zu regelmäßigen<br>Augenpausen anregt und ergonomische Gewohnheiten fördert.                                   |
| Energiemodus         | Optimiert die Energieeffizienz durch Priorisierung von Leistung,<br>Akkulaufzeit und Lüftergeschwindigkeit.                                              |

# Smart Care

Wann immer Sie Bedenken oder Zweifel bezüglich Ihres PCs haben oder Probleme bei der täglichen Nutzung des PCs auftreten, können Sie im Smart Care-Bereich von Lenovo Vantage umfassende Hilfe von Lenovo Service-Spezialisten erhalten.

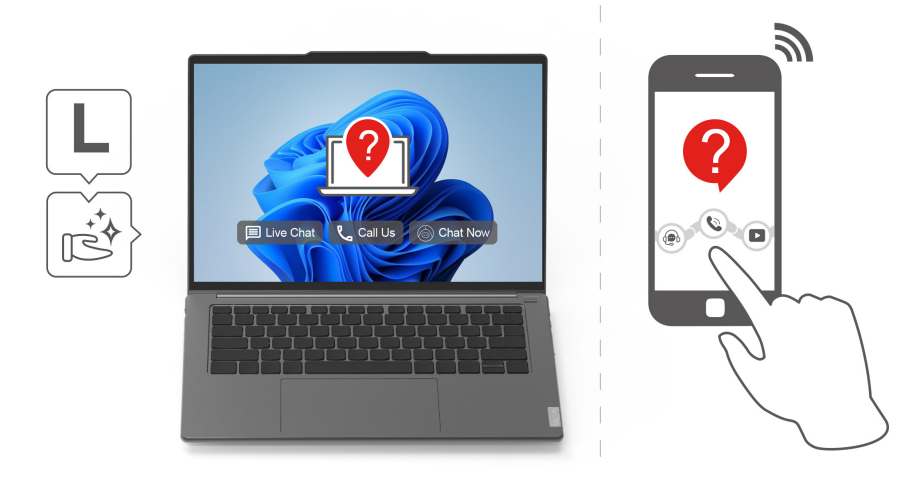

Zusätzlich zu den Standard-Support-Services wie eTicket und Forum bietet Smart Care verschiedene Optionen, um Hilfe von Lenovo zu erhalten.

| Tabelle 12. | Angebot a | n Serviceoptionen | von Smart Care |
|-------------|-----------|-------------------|----------------|
|-------------|-----------|-------------------|----------------|

| Option                              | Funktion                                                                                                    |
|-------------------------------------|----------------------------------------------------------------------------------------------------|
| Chat mit einem Service-Mitarbeitern | Chatten Sie mit einem Service-Spezialisten, um sofortige Hilfe zu<br>Ihren Fragen oder Problemen bei der Verwendung Ihres PCs zu<br>erhalten. |
| Support anrufen                     | Rufen Sie Lenovo per Video oder Audio an oder vereinbaren Sie einen<br>Rückruftermin mit einem Lenovo Spezialisten.                           |
| Lena-Chat                           | Sprechen Sie mit dem Vantage Chatbot, um allgemeine<br>Geräteprobleme zu lösen.                                                               |

**Anmerkung:** Neben den oben aufgeführten Optionen können Sie auch die Lenovo Smart Care-App auf Ihrem Telefon verwenden, um entsprechende Services für Ihren PC zu erhalten.

#### **Firmware**

Wenn Sie Ihren PC einschalten, wird eine Reihe von Befehlen ausgeführt, um Geräte zu initialisieren, ein Boot-Gerät zu identifizieren und ein Programm namens Bootloader zu finden. Der Bootloader sucht dann nach dem auf Ihrem PC installierten Betriebssystem und überträgt die Steuerung an dieses. Sobald das Betriebssystem gestartet ist, ist Ihr PC einsatzbereit.

Diese Anweisungen sind auf einem Flash-Speicherchip gespeichert, der sich auf der Systemplatine des PCs befindet. Der Flash-Speicher und die darauf gespeicherten Anweisungen werden als Firmware des PCs bezeichnet.

# Einrichtungsprogramm für Firmware

Lenovo PCs enthalten in der Regel ein Einrichtungsprogramm in der Firmware, mit dem Sie die Einstellungen vornehmen können:

- Informationen zu Ihrem PC und seinen Geräten anzeigen
- Geräteeinstellungen ändern
- Die Reihenfolge der Booteinheiten ändern
- Kennwörter für die Firmware und die Massenspeichereinheit festlegen

**Anmerkung:** Bei Ihrer täglichen PC-Nutzung müssen Sie das Einrichtungsprogramm normalerweise nur selten verwenden. Geräteinformationen können Sie auch mit den Dienstprogrammen des Betriebssystems oder den von Lenovo bereitgestellten Apps (Lenovo Vantage oder Lenovo PC Manager) anzeigen. Sie können das Novo-Tastenmenü verwenden, um die Reihenfolge der Booteinheiten temporär zu ändern.

Es gibt verschiedene Möglichkeiten, um das Einrichtungsprogramm zu öffnen:

- Erweiterte Startfunktion des Windows-Betriebssystems verwenden
- Novo-Tastenmenü verwenden
- PC (neu) starten und eine Interrupt-Taste (F1 oder F2) drücken

# Kennwörter im Firmware Setup Utility festlegen

Im Firmware Setup Utility können Sie Kennwörter festlegen, um den Zugriff auf das Dienstprogramm oder die Massenspeichereinheit zu sichern.

#### Kennwortarten

Sie können im Firmware Setup Utility verschiedene Arten von Kennwörtern festlegen.

| Kennworttyp                  | Voraussetzung                                     | Verwendung                                                                                    |
|------------------------------|---------------------------------------------------|-----------------------------------------------------------------------------------------------|
| Administratorkennwort        | Nein                                              | Muss zum Starten der Setup Utility eingegeben werden.                                         |
| Benutzerkennwort             | Das Administratorkennwort muss gesetzt sein.      | Sie können das Benutzerkennwort<br>zum Starten der Setup Utility<br>verwenden.                |
| Master-Festplattenkennwort   | Nein                                              | Muss zum Starten des<br>Betriebssystems eingegeben werden.                                    |
| Benutzer-Festplattenkennwort | Das Master-Festplattenkennwort muss gesetzt sein. | Sie können das Benutzer-<br>Festplattenkennwort zum Starten des<br>Betriebssystems verwenden. |

**Anmerkung:** Wenn Sie die Setup Utility unter Verwendung des Benutzerkennworts starten, können Sie nur einige Einstellungen ändern.

#### Administratorkennwort festlegen

Sie legen das Administratorkennwort fest, um einen unbefugten Zugriff auf das Firmware Setup Utility zu verhindern.

**Achtung:** Wenn Sie das Administratorkennwort vergessen haben, kann das von Lenovo autorisierte Service-Personal Ihr Kennwort nicht zurücksetzen. In diesem Fall müssen Sie den Computer zu von Lenovo autorisiertem Service-Personal bringen, um die Systemplatine austauschen zu lassen. Dafür ist der Kaufnachweis erforderlich; außerdem fallen Gebühren für die ausgetauschten Teile und die Serviceleistungen an.

- Schritt 1. Öffnen Sie das Firmware Setup Utility.
- Schritt 2. Wählen Sie die Option Security → Set Administrator Password aus, und drücken Sie die Eingabetaste.
- Schritt 3. Geben Sie eine Kennwortzeichenfolge ein, die nur aus Buchstaben und Zahlen besteht, und drücken Sie anschließend die Eingabetaste.
- Schritt 4. Geben Sie das Kennwort erneut ein und drücken Sie anschließend die Eingabetaste.

Schritt 5. Wählen Sie Exit → Exit Saving Changes aus.

Beim nächsten Computerstart müssen Sie das Administratorkennwort eingeben, um das Programm Setup Utility öffnen zu können. Wenn **Power on Password** aktiviert ist, müssen Sie das Administratorkennwort oder das Benutzerkennwort eingeben, um den Computer starten zu können.

#### Administratorkennwort ändern oder entfernen

Das Administratorkennwort kann nur vom Administrator geändert oder gelöscht werden.

- Schritt 1. Starten Sie das Firmware Setup Utility mit dem Administratorkennwort.
- Schritt 2. Wählen Sie die Option Security → Set Administrator Password aus, und drücken Sie die Eingabetaste.
- Schritt 3. Geben Sie das aktuelle Kennwort ein.
- Schritt 4. Geben Sie das neue Kennwort im Feld Enter New Password ein.
- Schritt 5. Geben Sie im Feld Confirm New Password das neue Kennwort erneut ein.

**Anmerkung:** Wenn Sie das Kennwort löschen möchten, drücken Sie in beiden Feldern die Eingabetaste, ohne ein Zeichen einzugeben.

Schritt 6. Wählen Sie Exit  $\rightarrow$  Exit Saving Changes aus.

Wenn Sie das Administratorkennwort löschen, wird das Benutzerkennwort ebenfalls gelöscht.

#### Benutzerkennwort festlegen

Sie müssen zunächst das Administratorkennwort festlegen, bevor Sie ein Benutzerkennwort festlegen können.

Der Administrator des Setup Utility-Programms muss möglicherweise ein Benutzerkennwort für die Verwendung durch andere Personen festlegen.

- Schritt 1. Starten Sie das Firmware Setup Utility mit dem Administratorkennwort.
- Schritt 2. Wählen Sie die Option Security → Set User Password aus, und drücken Sie die Eingabetaste.
- Schritt 3. Geben Sie eine Kennwortzeichenfolge ein, die ausschließlich aus Buchstaben und Zahlen besteht, und drücken Sie anschließend die Eingabetaste. Das Benutzerkennwort muss sich vom Administratorkennwort unterscheiden.
- Schritt 4. Geben Sie das Kennwort erneut ein und drücken Sie anschließend die Eingabetaste.
- Schritt 5. Wählen Sie Exit  $\rightarrow$  Exit Saving Changes aus.

#### Startkennwort aktivieren

Wenn Sie ein Administratorkennwort eingerichtet haben, können Sie das Startkennwort aktivieren, um die Sicherheit zu erhöhen.

- Schritt 1. Öffnen Sie das Firmware Setup Utility.
- Schritt 2. Wählen Sie die Option **Security** → **Power on Password** aus, und drücken Sie die Eingabetaste.

Anmerkung: Das Administratorkennwort muss zuvor festgelegt werden.

- Schritt 3. Ändern Sie die Einstellung in Enabled.
- Schritt 4. Wählen Sie Exit → Exit Saving Changes aus.

Wenn ein Startkennwort aktiviert ist, wird nach jedem Einschalten des Computers eine Eingabeaufforderung angezeigt. Sie müssen das Administrator- oder Benutzerkennwort eingeben, um den Computer starten zu können.

#### Kennwörter für die Massenspeichereinheit festlegen

Im Setup Utility können Sie ein Festplattenkennwort festlegen, um den Zugriff auf die Daten in der Massenspeichereinheit Ihres PCs zu sichern.

**Achtung:** Seien Sie äußerst vorsichtig beim Festlegen eines Festplattenkennworts. Wenn Sie das Festplattenkennwort vergessen haben, kann von Lenovo autorisiertes Service-Personal das Kennwort nicht zurücksetzen und keine Daten vom Festplattenlaufwerk wiederherstellen. In diesem Fall müssen Sie den Computer zu von Lenovo autorisiertem Service-Personal bringen, um das Festplattenlaufwerk austauschen zu lassen. Dafür ist der Kaufnachweis erforderlich; außerdem fallen Gebühren für die ausgetauschten Teile und die Serviceleistungen an.

- Schritt 1. Öffnen Sie das Firmware Setup Utility.
- Schritt 2. Wählen Sie die Option Security → Set Hard Disk Password aus, und drücken Sie die Eingabetaste.

**Anmerkung:** Wenn Sie die Setup Utility unter Verwendung des Benutzerkennworts starten, können nicht Sie das Festplattenkennwort nicht festlegen.

Schritt 3. Befolgen Sie die angezeigten Anweisungen, um sowohl das Master- als auch das Benutzerkennwort festzulegen.

**Anmerkung:** Die Master- und Benutzer-Festplattenkennwörter müssen gleichzeitig festgelegt werden.

Schritt 4. Wählen Sie Exit → Exit Saving Changes aus.

Wenn das Festplattenkennwort festgelegt ist, müssen Sie das korrekte Kennwort eingeben, um das Betriebssystem zu starten.

#### Kennwörter für die Massenspeichereinheit ändern oder löschen

Schritt 1. Öffnen Sie das Firmware Setup Utility.

- Schritt 2. Wählen Sie Security aus.
- Schritt 3. Ändern oder löschen Sie das Festplattenkennwort.

Zum Ändern oder Entfernen des Master-Kennworts wählen Sie **Change Master Password** aus, und drücken Sie die Eingabetaste.

**Anmerkung:** Wenn Sie das Master-Festplattenkennwort löschen, wird das Benutzer-Festplattenkennwort ebenfalls gelöscht.

Zum Ändern des Benutzerkennworts wählen Sie **Change User Password** aus, und drücken Sie die Eingabetaste.

Anmerkung: Das Benutzer-Festplattenkennwort kann nicht separat gelöscht werden.

Schritt 4. Wählen Sie Exit → Exit Saving Changes aus.

# Kapitel 3. Hilfe und Unterstützung

# Häufig gestellte Fragen

# Das können Sie tun, wenn Ihr Computer nicht mehr reagiert.

Halten Sie den Netzschalter gedrückt, bis der Computer ausgeschaltet ist. Starten Sie nun den Computer neu.

# So verhalten Sie sich, wenn Sie Flüssigkeit über den Computer verschüttet haben.

1. Entfernen Sie vorsichtig das Netzteil und schalten Sie den Computer sofort aus. Je schneller Sie die elektrische Spannung des Computers reduzieren, um so geringer sind wahrscheinlich die Schäden, die durch Kurzschlüsse hervorgerufen werden können.

Achtung: Obwohl Sie Daten oder einen Teil Ihrer Arbeit verlieren können, wenn Sie den Computer sofort ausschalten, sollten Sie berücksichtigen, dass Ihr Computer dauerhaft beschädigt werden kann, wenn das Ausschalten hinausgezögert wird.

2. Warten Sie, bis Sie sicher sind, dass die gesamte Flüssigkeit getrocknet ist, bevor Sie den Computer einschalten.

Vorsicht:

Versuchen Sie nicht, die Flüssigkeit anlaufen zu lassen, indem Sie den Computer umdrehen. Falls Ihr Computer über Abflussöffnungen in der Tastatur verfügt, läuft die Flüssigkeit durch diese Öffnungen ab.

# Warum startet mein Computer automatisch, wenn ich die Abdeckung öffne

Auf Ihrem Computer ist möglicherweise "Flip to Start" aktiviert. Viele Lenovo Notebook-Computer enthalten einen Sensor, der den Öffnungswinkel der Abdeckung erkennt. Wenn Sie die Abdeckung öffnen, wird dies vom Sensor erkannt. Sofern "Flip to Start" aktiviert ist, reagiert der Computer, indem er automatisch startet.

Sollten Sie diese Funktion nicht benötigen, können Sie sie deaktivieren. "Flip to Start" kann im Programm "Setup Utility" für die Firmware des PCs aktiviert oder deaktiviert werden.

# Wie kann ich meinen PC von einem anderen Gerät aus starten?

Sie können das Menü der Novo-Taste öffnen, **Gerät starten** wählen und ein Gerät zum Starten Ihres PCs auswählen.

### Selbsthilfe-Ressourcen

Anhand der folgenden Selbsthilfe-Ressourcen erfahren Sie mehr über den Computer und die Problembehandlung.

| Ressourcen                                                                                                    | So greifen Sie darauf zu?                                                                                                    |
|----------------------------------------------------------------------------------------------------|----------------------------------------------------------------------------------------------------|
| Fehlerbehebung und häufig gestellte Fragen                                                                                                    | <ul> <li><u>https://www.lenovo.com/tips</u></li> <li><u>https://forums.lenovo.com</u></li> </ul>                                                                                                    |
| Informationen zu Barrierefreiheit                                                                                                    | https://www.lenovo.com/accessibility                                                                                                    |
| <ul> <li>Produktdokumentation:</li> <li><u>Allgemeine Hinweise zu Sicherheit und Kompatibilität</u></li> <li>Sicherheit und Garantie</li> <li>Einrichtungsanleitung</li> <li>Dieses Benutzerhandbuch</li> <li>Regulatory Notice</li> </ul>     | <ol> <li>Rufen Sie die folgende Adresse auf <u>https://support.lenovo.com</u>.</li> <li>Lassen Sie Ihren Computer erkennen oder wählen Sie das Computermodell manuell.</li> <li>Wählen Sie Guides &amp; Manuals<br/>(Benutzerhandbücher und andere Handbücher)<br/>und filtern Sie die gewünschte Dokumentation<br/>heraus.</li> </ol> |
| <ul> <li>Lenovo Support-Website mit den neuesten<br/>Unterstützungsinformationen zu Folgendem:</li> <li>Produkt- und Servicegarantie</li> <li>Details zu Produkten und Teilen</li> <li>Wissensdatenbank und häufig gestellte Fragen</li> </ul> | Besuchen Sie <u>https://support.lenovo.com</u> .                                                                                                    |
| Windows-Hilfefunktion                                                                                                    | <ul> <li>Verwenden Sie Hilfe anfordern oder Tipps.</li> <li>Windows Search verwenden.</li> <li>Microsoft Support-Website: <u>https://support.microsoft.com</u></li> </ul>                                                                                                    |

# Was ist eine CRU?

"Durch den Kunden austauschbare Funktionseinheiten" (CRUs – Customer Replaceable Units) sind Teile, die der Kunde durch eine verbesserte Version ersetzen oder austauschen kann. Ein Computer von Lenovo kann einen der folgenden CRU-Typen enthalten:

| Self-Service-CRU     | Teile, die auf einfache Weise von Kunden selbst<br>oder gegen eine Gebühr von einem geschulten<br>Kundendiensttechniker installiert oder ersetzt<br>werden können.                                                                                     |  |
|----------------------|----------------------------------------------------------------------------------------------------|--|
| Optional-Service-CRU | werden konnen.<br>Teile, die von Kunden mit höherem<br>Kompetenzniveau installiert oder ersetzt werden<br>können. Die Teile können auch im Rahmen der<br>Garantie für den Computer des Kunden von<br>qualifizierten Servicetechnikern installiert oder |  |

Sollten Sie eine CRU installieren wollen, wird Lenovo Ihnen diese zusenden. Sie müssen möglicherweise die fehlerhafte Komponente, die durch die CRU ersetzt wird, zurücksenden. Ist eine Rückgabe vorgesehen: (1) sind im Lieferumfang der Ersatz-CRU Anweisungen für die Rückgabe, ein bereits frankierter Versandaufkleber und ein Versandkarton enthalten; und (2) Ihnen kann die Ersatz-CRU in Rechnung gestellt werden, falls Lenovo die fehlerhafte CRU nicht innerhalb von dreißig (30) Tagen nach Ihrem Erhalt der Ersatz-CRU zurück erhält. Alle Einzelheiten können Sie in der *Begrenzte Herstellergarantie von Lenovo* auf <a href="https://www.lenovo.com/warranty/llw\_02">https://www.lenovo.com/warranty/llw\_02</a> nachlesen.

# **CRUs für Ihr Produktmodell**

Die Tabelle unten führt die CRUs und CRU-Typen auf, die für Ihr Produktmodell definiert sind.

| Komponente | Self-Service-CRU | Optional-Service-CRU |
|------------|------------------|----------------------|
| Netzkabel* | Х                |                      |
| Netzteil   | Х                |                      |

#### Anmerkungen:

- Einige Modelle werden mit einem Netzadapter mit Wandhalterung geliefert und enthalten kein Netzkabel.
- Anweisungen zum Austausch der CRU finden sich in einer oder mehreren der folgenden Veröffentlichungen und sind auf Anfrage jederzeit bei Lenovo erhältlich.

Das Produkt - Benutzerhandbuch

Die gedruckten Veröffentlichungen, die mit dem Produkt einhergehen

• Der Austausch aller oben nicht aufgeführten Teile, einschließlich des integrierten wiederaufladbaren Akkus, muss durch eine von Lenovo autorisierte Reparaturwerkstatt oder Fachkraft durchgeführt werden. Weitere Informationen finden Sie unter <a href="https://support.lenovo.com/partnerlocation">https://support.lenovo.com/partnerlocation</a>.

# Lenovo telefonisch kontaktieren

Wenn Sie versucht haben, das Problem selbst zu beheben, und weiterhin Hilfe benötigen, können Sie die Lenovo Kundendienstzentrale anrufen.

# Bevor Sie Lenovo kontaktieren

Notieren Sie Produktinformationen und Details zum Problem, bevor Sie sich an Lenovo wenden.

| Produktinformationen                                               | Fehlersymptome und weitere Einzelheiten                                               |
|--------------------------------------------------------------------|---------------------------------------------------------------------------------------|
| <ul><li>Produktname</li><li>Computertyp und Seriennummer</li></ul> | Wie äußert sich der Fehler? Tritt der Fehler fortlaufend<br>oder gelegentlich auf?    |
|                                                                    | Gibt es eine Fehlermeldung oder einen Fehlercode?                                     |
|                                                                    | <ul> <li>Welches Betriebssystem verwenden Sie? Welche<br/>Version?</li> </ul>         |
|                                                                    | <ul> <li>Welche Anwendungen wurden ausgeführt, als der<br/>Fehler auftrat?</li> </ul> |
|                                                                    | Kann der Fehler reproduziert werden? Falls ja, wie?                                   |

**Anmerkung:** In der Regel befinden sich Produktname und Seriennummer an der Unterseite des Computers, auf ein Etikett gedruckt oder auf die Abdeckung graviert.

# Lenovo Kundendienstzentrale

Während des Garantiezeitraums können Sie die Lenovo Kundendienstzentrale anrufen, um Hilfe zu erhalten.

#### Telefonnummern

Eine Liste der Telefonnummern für den Lenovo Support für Ihr Land oder Ihre Region finden Sie unter der Adresse

https://pcsupport.lenovo.com/supportphonelist.

**Anmerkung:** Telefonnummern können jederzeit ohne Vorankündigung geändert werden. Wenn die Nummer für Ihr Land oder Ihre Region nicht angegeben ist, wenden Sie sich an Ihren Lenovo Reseller oder Lenovo Vertriebsbeauftragten.

#### Verfügbare Services im Garantiezeitraum

- Fehlerbehebung: Mithilfe von erfahrenen Mitarbeitern können Sie feststellen, ob ein Hardwarefehler aufgetreten ist und welche Maßnahme zum Beheben des Fehlers durchgeführt werden muss.
- Lenovo Hardwarereparatur: Wenn festgestellt wurde, dass der Fehler durch die Garantiebestimmungen für Lenovo Hardwareprodukte abgedeckt ist, stehen Ihnen erfahrene Kundendienstmitarbeiter für die entsprechende Serviceleistung zur Verfügung.
- Verwaltung technischer Änderungen: In einigen Fällen müssen auch nach dem Verkauf eines Produkts Änderungen vorgenommen werden. Gewisse technische Änderungen (ECs, Engineering Changes), die sich auf die von Ihnen verwendeten Hardwarekomponenten beziehen, werden von Lenovo oder dem zuständigen Reseller (sofern dieser von Lenovo autorisiert ist) durchgeführt.

#### **Nicht enthaltene Services**

- Austauschen oder Verwenden von Komponenten, die nicht für oder von Lenovo hergestellt wurden, oder von Komponenten, die nicht der Garantie unterliegen
- Erkennung von Softwarefehlern
- Konfiguration des UEFI/BIOS als Teil einer Installation oder eines Upgrades
- Änderungen oder Upgrades an Einheitentreibern
- Installation und Wartung von Netzbetriebssystemen (NOS)
- Installation und Wartung von Programmen

Die Bestimmungen der begrenzten Herstellergarantie von Lenovo, die für Ihr Lenovo-Hardwareprodukt gelten, finden Sie in "Informationen zur Garantie" in der Broschüre *Sicherheit und Garantie*, die mit Ihrem Computer geliefert wird.

# Zusätzliche Serviceleistungen anfordern

Während und nach der Garantielaufzeit können Sie zusätzliche Services von Lenovo unter <u>https://pcsupport.lenovo.com/warrantyupgrade</u> erwerben.

Die Verfügbarkeit einer bestimmten Serviceleistung sowie deren Bezeichnung kann je nach Land oder Region variieren.

# Anhang A. Hinweise und Marken

#### Hinweise

Möglicherweise bietet Lenovo die in dieser Dokumentation beschriebenen Produkte, Services oder Funktionen in anderen Ländern nicht an. Informationen über die gegenwärtig im jeweiligen Land verfügbaren Produkte und Services sind beim Lenovo Ansprechpartner erhältlich. Hinweise auf Lenovo Lizenzprogramme oder andere Lenovo Produkte bedeuten nicht, dass nur Programme, Produkte oder Services von Lenovo verwendet werden können. Anstelle der Lenovo Produkte, Programme oder Services können auch andere, ihnen äquivalente Produkte, Programme oder Services verwendet werden, solange diese keine gewerblichen oder anderen Schutzrechte von Lenovo verletzen. Die Verantwortung für den Betrieb der Produkte, Programme oder Services in Verbindung mit Fremdprodukten und Fremdservices liegt beim Kunden, soweit solche Verbindungen nicht ausdrücklich von Lenovo bestätigt sind.

Für in diesem Handbuch beschriebene Erzeugnisse und Verfahren kann es Lenovo Patente oder Patentanmeldungen geben. Mit der Auslieferung dieses Handbuchs ist keine Lizenzierung dieser Patente verbunden. Lizenzanfragen sind schriftlich an die folgende Adresse zu richten. Anfragen an diese Adresse müssen auf Englisch formuliert werden:

Lenovo (United States), Inc. 8001 Development Drive Morrisville, NC 27560 U.S.A. Attention: Lenovo Director of Licensing

LENOVO STELLT DIESE VERÖFFENTLICHUNG IN DER VORLIEGENDEN FORM (AUF "AS-IS"-BASIS) ZUR VERFÜGUNG UND ÜBERNIMMT KEINE GARANTIE FÜR DIE HANDELSÜBLICHKEIT, DIE VERWENDUNGSFÄHIGKEIT FÜR EINEN BESTIMMTEN ZWECK UND DIE FREIHEIT DER RECHTE DRITTER. Einige Rechtsordnungen erlauben keine Gewährleistungsausschlüsse bei bestimmten Transaktionen, so dass dieser Hinweis möglicherweise nicht zutreffend ist.

Die Angaben in diesem Handbuch werden in regelmäßigen Zeitabständen aktualisiert. Die Änderungen werden in Überarbeitungen oder in Technical News Letters (TNLs) bekannt gegeben. Um einen besseren Service zu ermöglichen, behält sich Lenovo das Recht vor, die in den Handbüchern zu Ihrem Computer beschriebenen Produkte und Softwareprogramme sowie den Inhalt des Benutzerhandbuchs jederzeit ohne zusätzlichen Hinweis zu verbessern und/oder zu ändern.

Die in den Handbüchern zu Ihrem Computer beschriebene Benutzeroberfläche und Funktion der Software sowie die Hardwarekonfiguration entsprechen möglicherweise nicht genau der tatsächlichen Konfiguration des von Ihnen erworbenen Computers. Sehen Sie sich bezüglich der Konfiguration des Produkts den entsprechenden Vertrag (falls vorhanden) oder den Lieferschein des Produkts an oder wenden Sie sich an den zuständigen Händler. Werden an Lenovo Informationen eingesandt, können diese beliebig verwendet werden, ohne dass eine Verpflichtung gegenüber dem Einsender entsteht.

Die in diesem Dokument beschriebenen Produkte sind nicht zur Verwendung bei Implantationen oder anderen lebenserhaltenden Anwendungen, bei denen ein Nichtfunktionieren zu Verletzungen oder zum Tod führen könnte, vorgesehen. Die Informationen in diesem Dokument beeinflussen oder ändern nicht die Lenovo Produktspezifikationen oder Garantien. Keine Passagen dieses Dokuments sollen als explizite oder implizite Lizenz oder Schadensersatzerklärung unter den gewerblichen Schutzrechten von Lenovo oder anderer Firmen dienen. Alle Informationen in diesem Dokument wurden in bestimmten Umgebungen erfasst und werden zur Veranschaulichung präsentiert. In anderen Betriebsumgebungen werden möglicherweise andere Ergebnisse erzielt. Werden an Lenovo Informationen eingesandt, können diese beliebig verwendet werden, ohne dass eine Verpflichtung gegenüber dem Einsender entsteht.

Verweise auf Websites anderer Unternehmen werden nur aus Gründen der Zweckmäßigkeit gegeben und sollen keinesfalls als Empfehlung dieser Sites verstanden werden. Die auf diesen Websites verfügbaren Informationen beziehen sich nicht auf die für dieses Lenovo Produkt bereitgestellten Informationen. Die Verwendung dieser Informationen geschieht auf eigene Verantwortung.

Alle in diesem Dokument enthaltenen Leistungsdaten wurden in einer kontrollierten Umgebung ermittelt. Die Ergebnisse, die in anderen Betriebsumgebungen erzielt werden, können daher erheblich von den hier angegebenen Werten abweichen. Einige Daten stammen möglicherweise von Systemen, deren Entwicklung noch nicht abgeschlossen ist. Eine Gewährleistung, dass diese Daten auch in allgemein verfügbaren Systemen erzielt werden, kann nicht gegeben werden. Darüber hinaus wurden einige Daten unter Umständen durch Extrapolation ermittelt. Die tatsächlichen Ergebnisse können davon abweichen. Benutzer dieses Dokuments sollten die entsprechenden Daten in ihrer spezifischen Umgebung prüfen.

Dieses Dokument unterliegt dem Urheberrecht von Lenovo und wird von keiner Open Source-Lizenz abgedeckt. Dazu zählen auch jegliche Linux-Vereinbarungen, die möglicherweise für die im Lieferumfang dieses Produkts enthaltene Software gelten. Lenovo kann dieses Dokument jederzeit ohne Vorankündigung aktualisieren.

Um die neuesten Informationen zu erhalten, Fragen zu stellen oder Kommentare abzugeben, besuchen Sie die Lenovo Website:

#### https://support.lenovo.com

#### Marken

Lenovo, Yoga und das Lenovo-Logo sind Marken von Lenovo. Thunderbolt ist eine Marke der Intel Corporation oder ihrer Tochtergesellschaften. Microsoft, Windows und Windows Hello sind Marken der Microsoft-Unternehmensgruppe. DisplayPort ist eine Marke der Video Electronics Standards Association. Wi-Fi ist ein eingetragenes Marken von Wi-Fi Alliance. USB Type-C und USB4 sind eingetragene Marken des USB Implementers Forum. Alle anderen Marken sind Eigentum der jeweiligen Inhaber.